# Occlusion Analyzer <sup>№</sup>

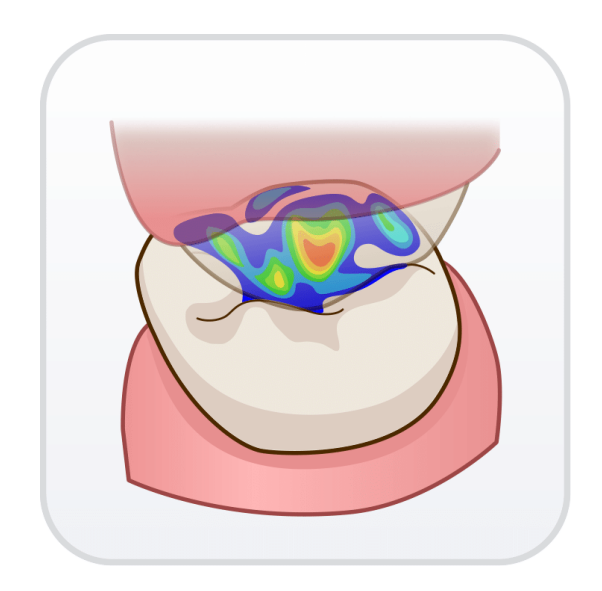

Version 1.0 (March 2023)

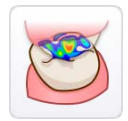

## **Medit Occlusion Analyzer**

Version 1.0 (March 2023)

#### **Table of Contents**

| Getting Started<br>Medit Occlusion Analyzer Overview | <b>. 1</b><br>1 |
|------------------------------------------------------|-----------------|
|                                                      | . ⊥             |
| System Requirements                                  | . 2             |
| Installation Guide                                   | . 2             |
| Running Medit Occlusion Analyzer from Medit Link     | . 4             |
| Data Management                                      | . 7             |
| Acquiring 3D Data                                    | 7               |
| 3D Data Control                                      | . 8             |
| Saving 3D Data                                       | . 9             |
| Liser Interface                                      | 10              |
| Title Bar                                            | 11              |
| Lindo/Redo                                           | 11              |
| Side Toolbar                                         | 12              |
| View Cube                                            | 12              |
| Data Tree                                            | 1/              |
|                                                      | T-1             |
| Modes                                                | 15              |
| Overview Mode                                        | 16              |
| How to use Color Map                                 | 17              |
| How to work with section views                       | 18              |
| How to use Dynamic Clipping                          | 23              |
| How to use Set Arch Line                             | 24              |
| Auto Analysis Mode                                   | 25              |
| Alignment Mode                                       | 28              |
| How to use Align Selected Areas                      | 30              |
| How to use Manual Alignment                          | 33              |
| Edit Mode                                            | 36              |
| How to trim data                                     | 37              |
| How to fill holes                                    | 41              |
| How to sculpt data                                   | 42              |
| Mandibular Movement Mode                             | 44              |

## **Getting Started**

## **Medit Occlusion Analyzer Overview**

Medit Occlusion Analyzer is an app developed to help you streamline the routine task of examining the occlusions.

It can automatically analyze the occlusal interferences between the maxilla and mandible and display the results through a color map. With the provided Section View tool, you can also study the occlusal relationship more thoroughly - create multiple sections, compare them simultaneously in Multi-View, and measure distances. You can also realign and edit data in the app if needed. Import the recordings of mandibular movement into Medit Occlusion Analyzer to enhance the analysis process.

## **Intended Use and Disclaimer**

- 1. Medit Occlusion Analyzer was not developed for medical or clinical use, and thus cannot be used for the following purposes:
  - Diagnosing, treating, mitigating, or preventing diseases
  - Diagnosing, treating, mitigating, or preventing injuries or disorders
  - Inspecting, replacing, or transforming a structure or function
- 2. The user is entirely responsible for the process of analysis and interpretation of the analysis results. Medit does not take any responsibility or liability for any misinterpretation that might happen.

The application is to be used solely for general communication and consultation purposes.

## **System Requirements**

#### Windows

| CPU                                                  | Intel Core i5. 2.6 GHz or higher |  |  |
|------------------------------------------------------|----------------------------------|--|--|
| RAM                                                  | 16GB or higher                   |  |  |
| Graphic Card NVIDIA GeForce GTX 1060 (2GB) or higher |                                  |  |  |
| OS Windows 10 64-bit, Windows 11 64-bit              |                                  |  |  |

#### macOS

| Chip | M1/M2 or higher  |  |
|------|------------------|--|
| CPU  | 8-core or higher |  |
| RAM  | 16GB or higher   |  |
| OS   | Monterey 12      |  |

## **Installation Guide**

- 1. Log in to your Medit Link account and go to the App Box.
- 2. Find the Medit Occlusion Analyzer app and click "Install."

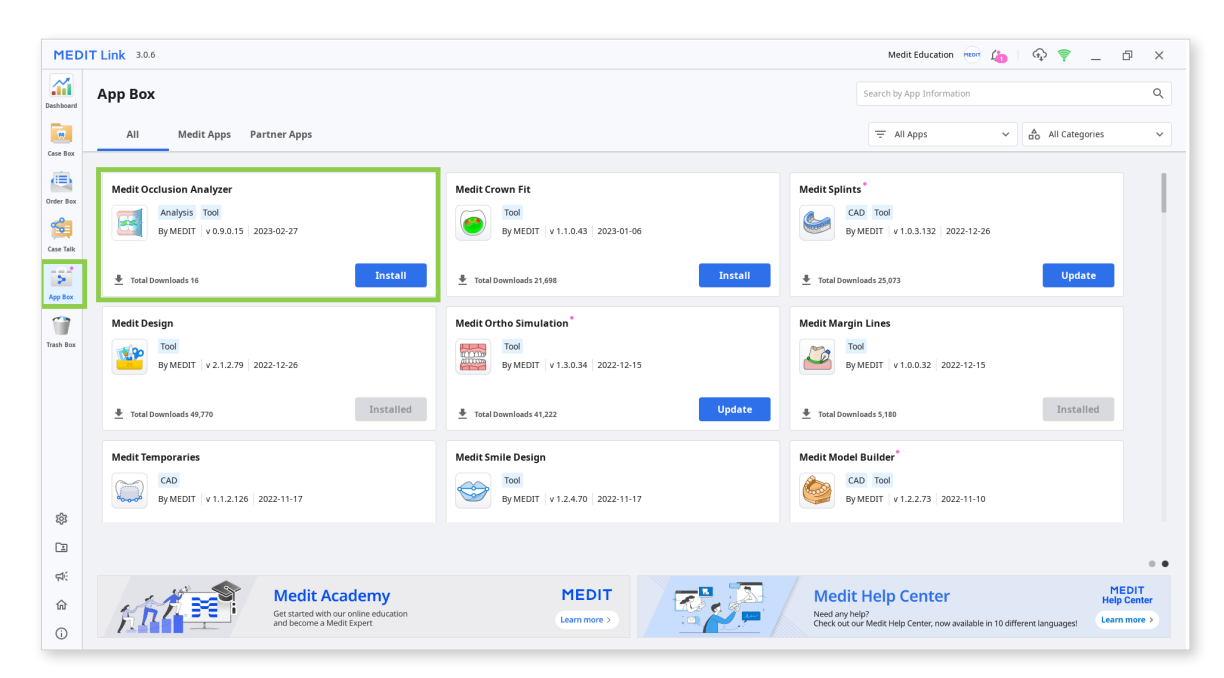

- 3. Once the download is complete, the app installer will run automatically.
- 4. Read and agree to the License Terms and Conditions to continue.

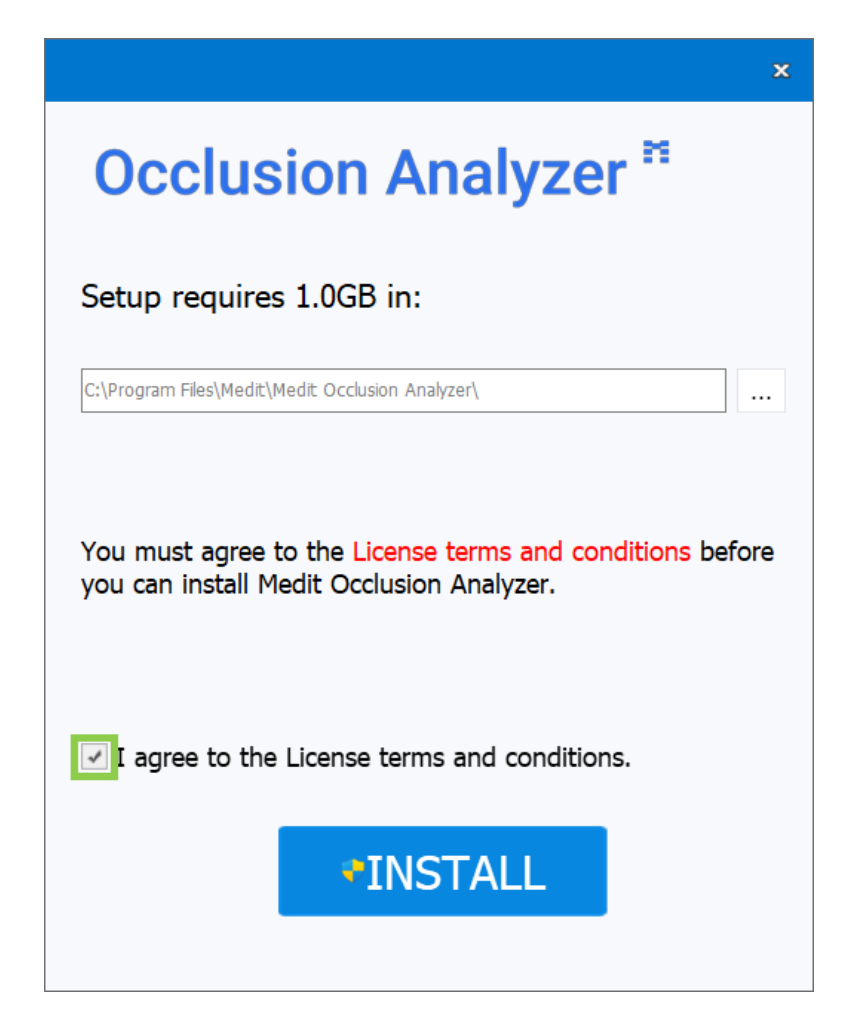

5. It may take several minutes to finish the installation process.

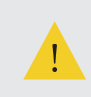

Do not turn off the PC until the installation is complete.

6. Click "Finish" to complete the process.

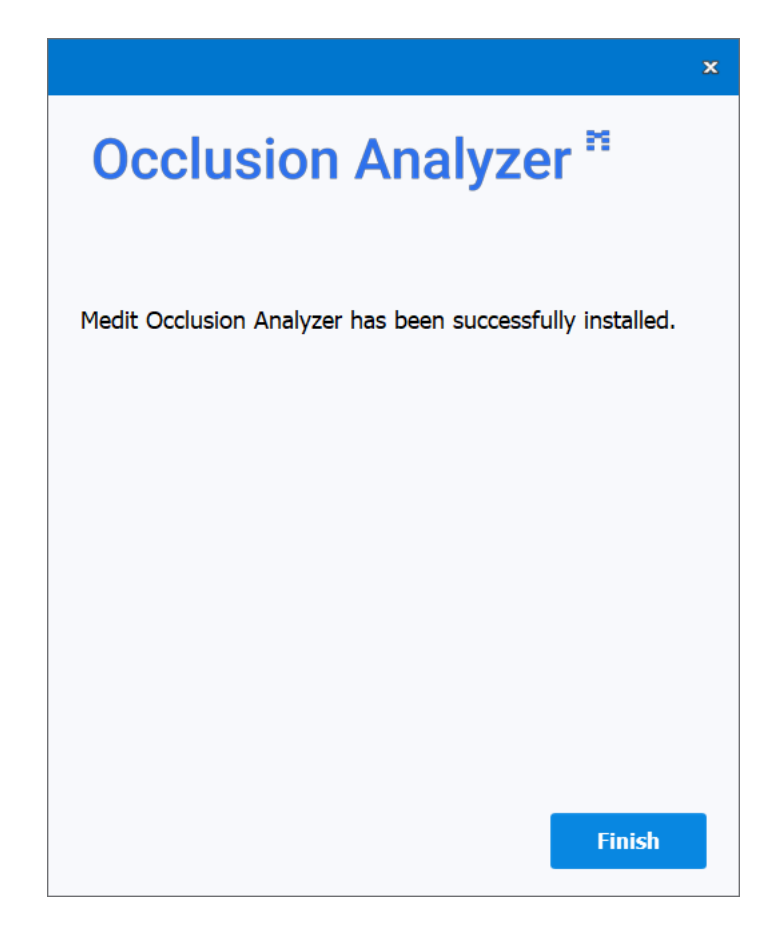

## **Running Medit Occlusion Analyzer from Medit Link**

Follow these steps to run Medit Occlusion Analyzer from Medit Link.

1. Go to Case Box (Clinic account) or Work Box (Lab account) and open the case you would like to use in the app.

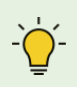

Check your scan data. The case must include both the maxilla and mandible and at least one occlusion scan.

2. Click the Medit Occlusion Analyzer icon at the top of the Case Detail window. The icon will automatically appear once you have installed the app.

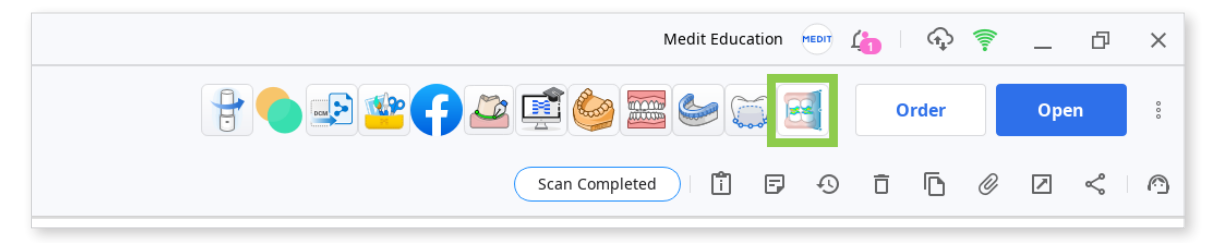

3. Scan data acquired in Medit Scan software will be automatically assigned as maxilla, mandible, and occlusion.

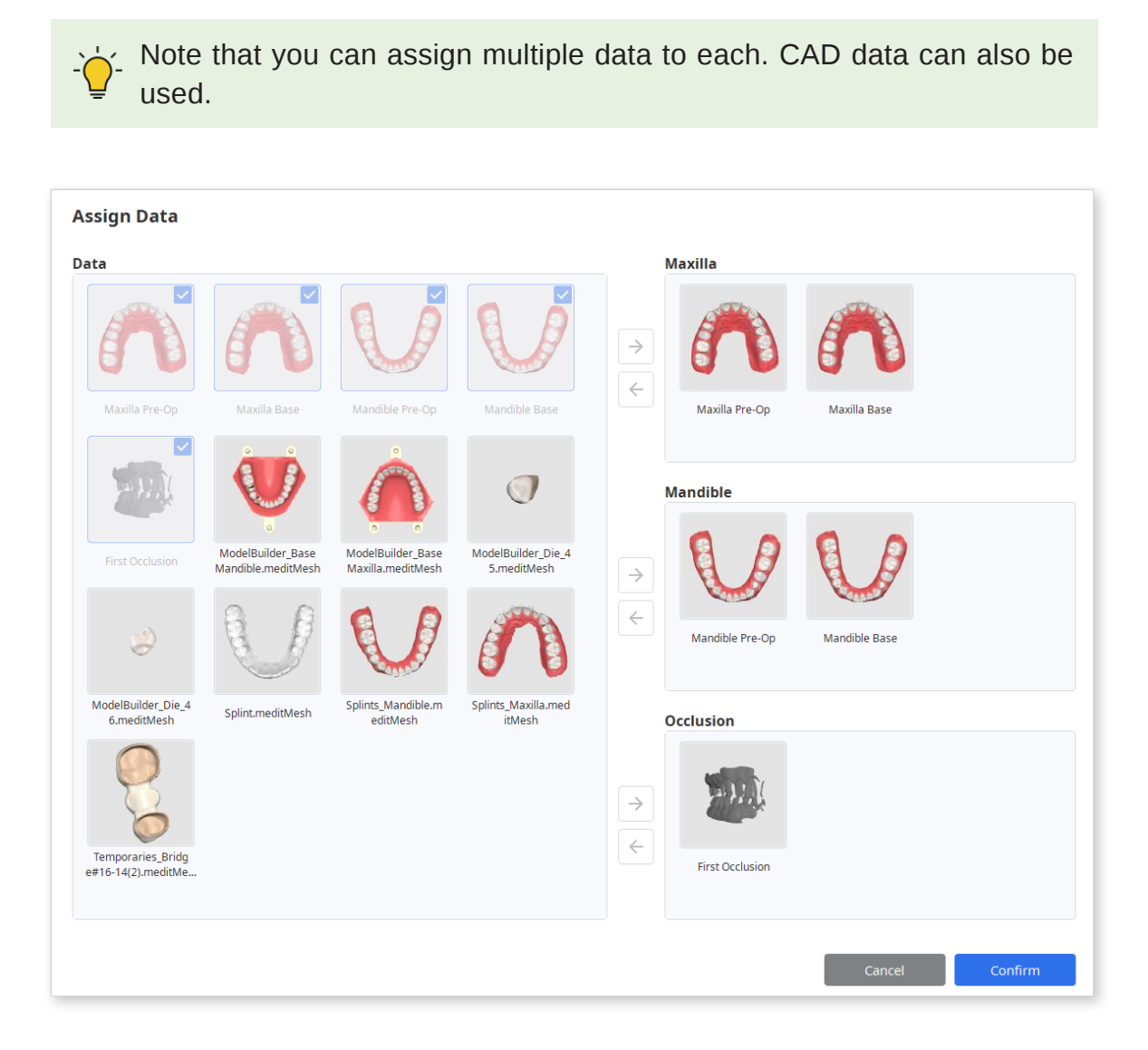

4. After clicking "Confirm" you will be directed to Auto Analysis Mode.

5. If you run the app from a case with a saved project, you will be asked whether you want to continue working on it.

Select a project and click "OK." To start a new one, click "Cancel."

| Select Project<br>There are already exis<br>on it.<br>To import files, press | sting projects. Select an e<br>"Cancel" button. | xisting project to o | continue working |
|------------------------------------------------------------------------------|-------------------------------------------------|----------------------|------------------|
| SUMMAR'                                                                      | Occlusion Analyzer                              | 2/27                 | 7/2023 8:22 PM   |
|                                                                              |                                                 | Cancel               | ОК               |

## **Data Management**

## Acquiring 3D Data

There are several ways to prepare 3D data that will be used in the app:

1. Acquire scan data in Medit Scan for Clinics or Labs

Complete the necessary scans in Medit Scan for Clinics or Labs and save them to the case. The app will automatically import data from the case that you run it from.

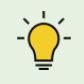

To run the app, you must have the maxilla, mandible, and at least one occlusion scan.

2. Attach files to the Medit Link case

Import data files from the local PC to the case using the "Attach" feature in the Case Detail window.

Note that the use of some features may be limited when using thirdparty scan data.

| Medit_Edu MEDIT 🏚 _ 🗗 🗙                                                                                                    |
|----------------------------------------------------------------------------------------------------|
| Provention Provention Proventi Provention Provention Provention Provention Provention Pr |
| Scan Completed 📋 🗗 🕙 📋 🖻 🖉 🖉 🖒                                                                                                    |
| Attach<br>Attach files.                                                                                                    |
|                                                                                                    |

## **3D Data Control**

#### **3D** data control using a mouse:

| Use        | Description                            | Image |
|------------|----------------------------------------|-------|
| Zoom       | Scroll the mouse wheel.                |       |
| Zoom Focus | Double-click on the data.              | 2×    |
| Zoom Fit   | Double-click on the background.        | 2×    |
| Rotate     | Right-click and drag.                  |       |
| Pan        | Hold both buttons (or wheel) and drag. |       |

#### 3D data control using a mouse and keyboard:

| Use    | Windows | macOS      |
|--------|---------|------------|
| Zoom   | Shift + |            |
|        | Shift + |            |
| Rotate | Alt +   | <b>x</b> + |
|        | Alt +   |            |
| Pan    | Ctrl +  | <b>*</b> + |
|        | Ctrl +  |            |

## Saving 3D Data

If you made any changes to your 3D data in the Edit or Alignment Modes, you can save them by clicking "Complete" on the left-side panel.

Two options are available for saving changes: overwrite and export.

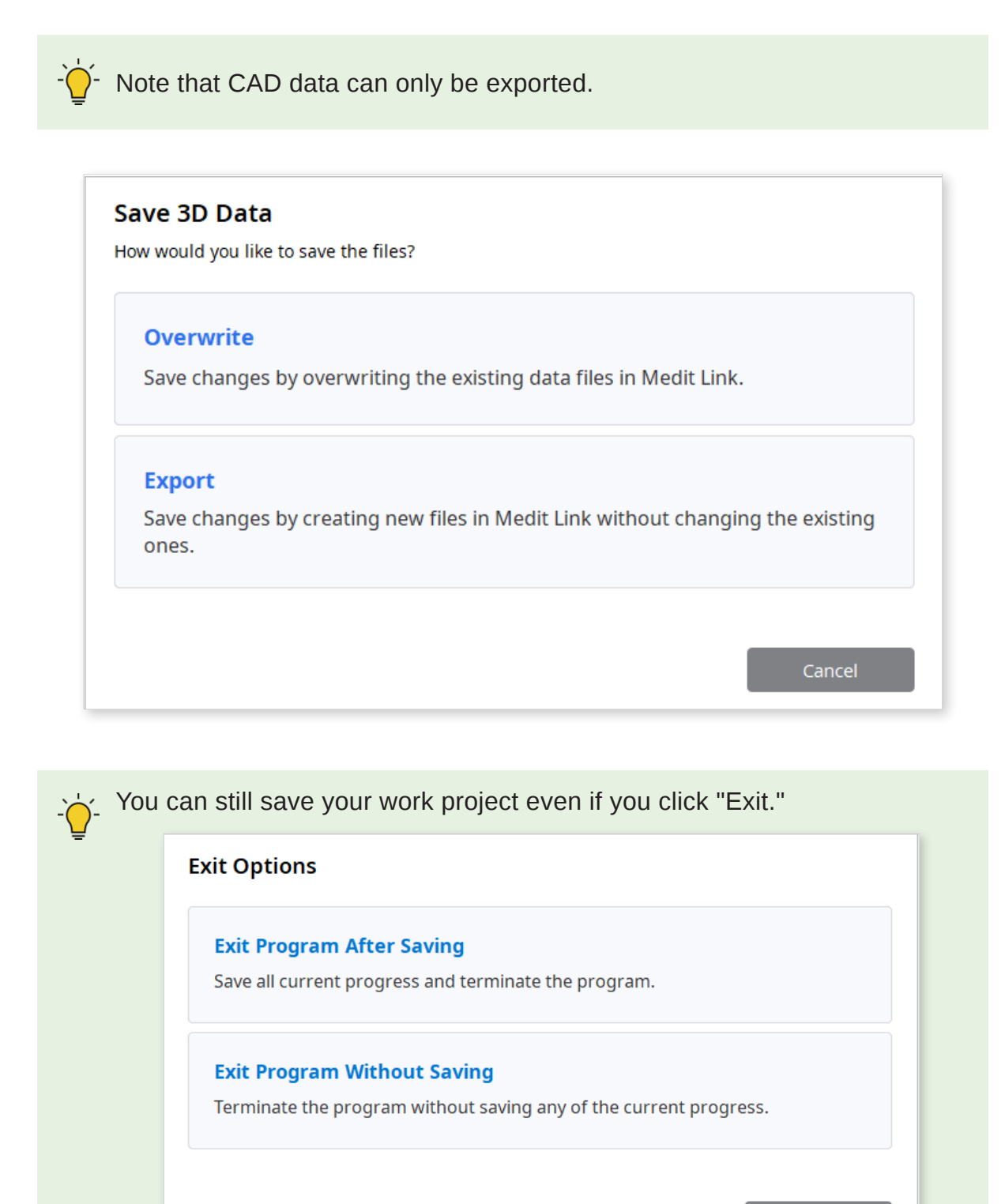

## **User Interface**

| Ccclusion Analyzer # 1.0.0                                         |                                                                         | 🛱 🛄 💿 🖄 🗖 🗕 🗖 🗙                                |
|--------------------------------------------------------------------|-------------------------------------------------------------------------|------------------------------------------------|
| B<br>C<br>C<br>C<br>C<br>C<br>C<br>C<br>C<br>C<br>C<br>C<br>C<br>C |                                                                         | <ul> <li></li></ul>                            |
| A. Title Bar<br>B. Modes<br>C. Color Bar<br>D. Information         | E. Undo/Redo<br>F. 3D Data<br>G. Section View Window<br>H. Side Toolbar | I. View Cube<br>J. Tools Panel<br>K. Data Tree |

Clicking the "Information" icon will navigate you to a specific Medit Help Center page with instructions on the corresponding mode.

## **Title Bar**

The Title Bar includes the following elements:

| Menu                     | Adjust settings, access available assistance resources, and check application details.                                                                            |
|--------------------------|----------------------------------------------------------------------------------------------------|
| Help Center              | Go to the Medit Help Center page.                                                                                                    |
| Select Video Record Area | Select the area to be recorded for the video capture.                                                                                                    |
| Start Video Recording    | Start the video capture.                                                                                                    |
| Screenshot               | Take a screenshot. Capture the app with or without<br>the title bar using automatic selection. Or click and<br>drag to manually select the area for a screenshot. |
| Screenshot Manager       | Manage screen capture images.                                                                                                    |
| Minimize                 | Minimize the application window.                                                                                                    |
| Maximize or Restore      | Maximize or restore the application window.                                                                                                    |
| Exit                     | Close the application.                                                                                                    |

## Undo/Redo

There are two buttons that provide action control. Use them to undo or redo your recent action.

| lcon             | ΤοοΙ | Description               |
|------------------|------|---------------------------|
| <b>C</b><br>Undo | Undo | Undo the previous action. |
| Redo             | Redo | Redo the previous action. |

## Side Toolbar

The Side Toolbar provides a set of tools for controlling the view options and data display.

#### **3D Data View Options**

| Icon       | Tool                  | Description                                                                                 |
|------------|-----------------------|---------------------------------------------------------------------------------------------|
|            | +Z Axis View          | See the front view.                                                                         |
|            | -Z Axis View          | See the back view.                                                                          |
|            | -X Axis View          | See the left view.                                                                          |
|            | +X Axis View          | See the right view.                                                                         |
|            | +Y Axis View          | See the top view.                                                                           |
|            | -Y Axis View          | See the bottom view.                                                                        |
|            | Grid Settings<br>(mm) | Show or hide the grid. (Overlay on/off)<br>Click multiple times to control overlay options. |
| $\bigcirc$ | Rotate                | Left-click and drag to rotate the data.                                                     |

#### **Data Display Modes**

| Icon | ΤοοΙ                     | Description                                    |
|------|--------------------------|------------------------------------------------|
|      | Textured                 | See the data with color information.           |
|      | Textured with<br>Edges   | See the data with color information and edges. |
|      | Monochrome               | See the data in a single color.                |
|      | Monochrome<br>with Edges | See the data in a single color with edges.     |
|      | Wire-Frame               | See the data as edges only.                    |

## **View Cube**

View Cube is a navigation tool for the abstract 3D environment. As you rotate your scan data, the cube turns to reflect the current view direction.

Click on a face of the cube to easily zoom fit and rotate the data to the corresponding view.

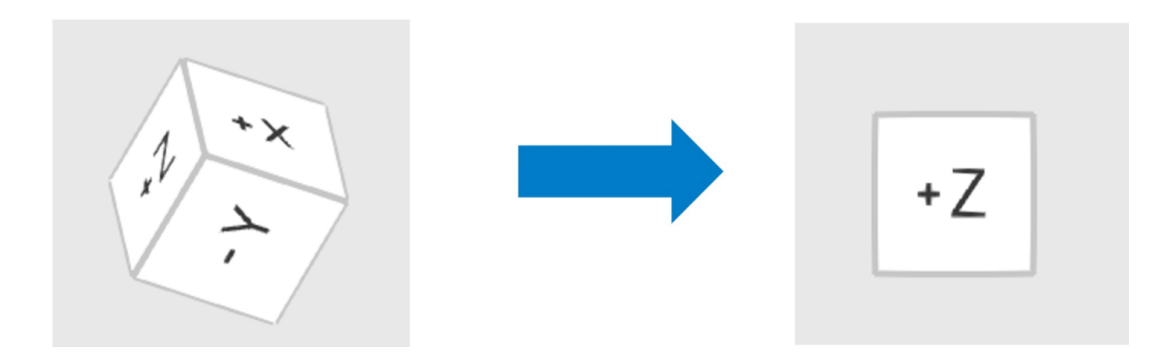

## Data Tree

Data Tree is located on the right-side panel and shows the data you use in groups.

It allows you to control the visibility of data groups or each data individually. Click the eye icon to show or hide data; hover over the titles to adjust the transparency slider.

| 🖃 Maxilla Group  | ۲ |
|------------------|---|
| Maxilla Pre-Op   | ۲ |
| Maxilla Base     | Ø |
| 🖃 Mandible Group | ۲ |
| Mandible Pre-Op  | ۲ |
| Mandible Base    | Ø |
| Occlusion Group  | Ø |
| First Occlusion  | Ø |

## Modes

Modes in this app are not subject to any specific sequence. You can choose which ones you want to work in depending on your needs.

There are two icons that do not represent an individual mode but rather the beginning and end steps of the overall workflow - Reassign Data and Complete.

| lcon       | ΤοοΙ                        | Description                                                                                             |
|------------|-----------------------------|----------------------------------------------------------------------------------------------------|
|            | Reassign Data               | Start again from the data assignment.                                                                   |
|            |                             | - ' Initialize the process by changing<br>what data is assigned as maxilla,<br>mandible, and occlusion. |
|            |                             | Create section planes and analyze data through section views.                                           |
|            | Overview Mode               | ••••••••••••••••••••••••••••••••••••••                                                                  |
| Q          | Auto Analysis<br>Mode       | Review the results of the automatic occlusion analysis.                                                 |
|            | Alignment Mode              | Manually align the maxilla, mandible, and occlusion data.                                               |
|            | Edit Mode                   | Edit and trim data using the wide array of functions provided.                                          |
| $\bigcirc$ | Mandibular<br>Movement Mode | Play the mandibular movement recording.                                                                 |
|            |                             | Overwrite or export files to save the changes and close the program.                                    |
|            | Complete                    | - Read more about saving data in the "Data Management" chapter.                                         |

## **Overview Mode**

In Overview Mode, you can closely examine your imported data and work with the Section View feature, which allows you to conduct a more detailed analysis of the occlusal relationship.

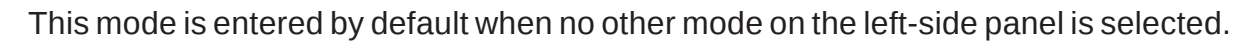

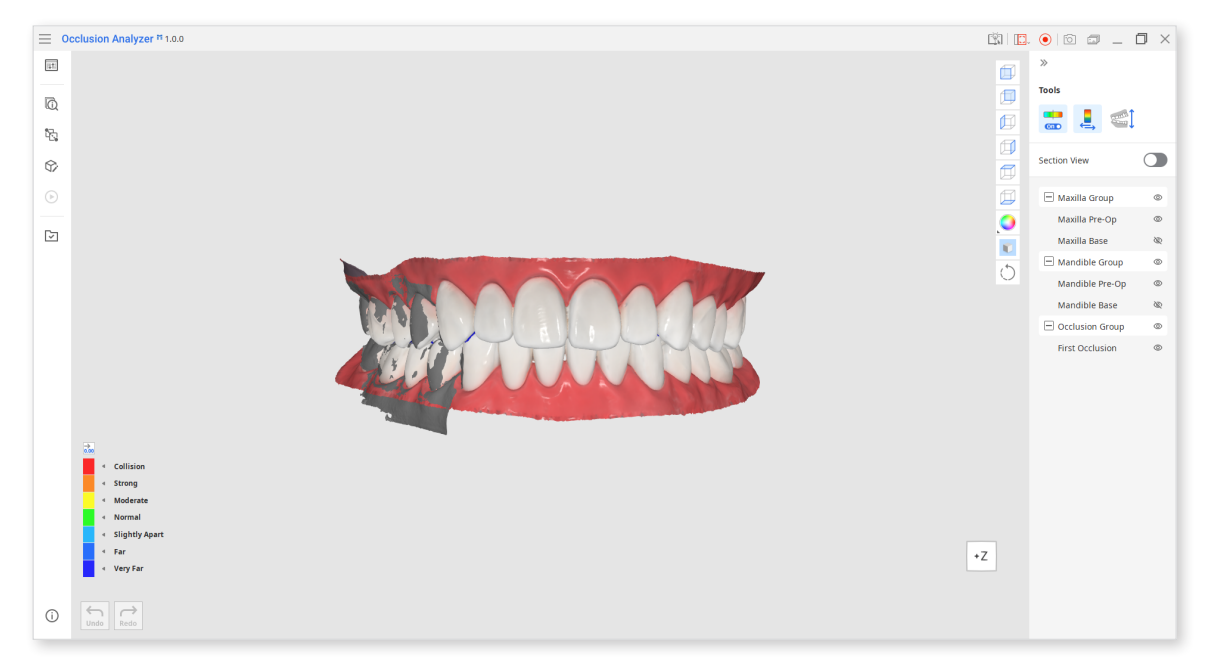

On the right side of the window, you can find a tools panel that includes all key features needed to perform occlusal analysis. With certain limitations, all of them can be used across all modes.

| lcon         | Tool                             | Description                                                                   |
|--------------|----------------------------------|-------------------------------------------------------------------------------|
|              | Color Map<br>On/Off              | Turn on or off the color map.                                                 |
| ,<br>↓       | Switch Deviation<br>Display Area | Switch deviation display scale between all data and contact area only.        |
|              | Switch View                      | Change the view between opened jaws and closed jaws.                          |
| Section View | Section View                     | Turn on the toggle to utilize tools for section view creation and management. |

#### Tools

#### How to use Color Map

Color Map is on by default. It shows the contact relationship between the maxilla and mandible. Refer to the color map legend in the left corner of the window to help you analyze the bite.

Use the icon at the top of the color bar legend to expand it and show specific value ranges for each color.

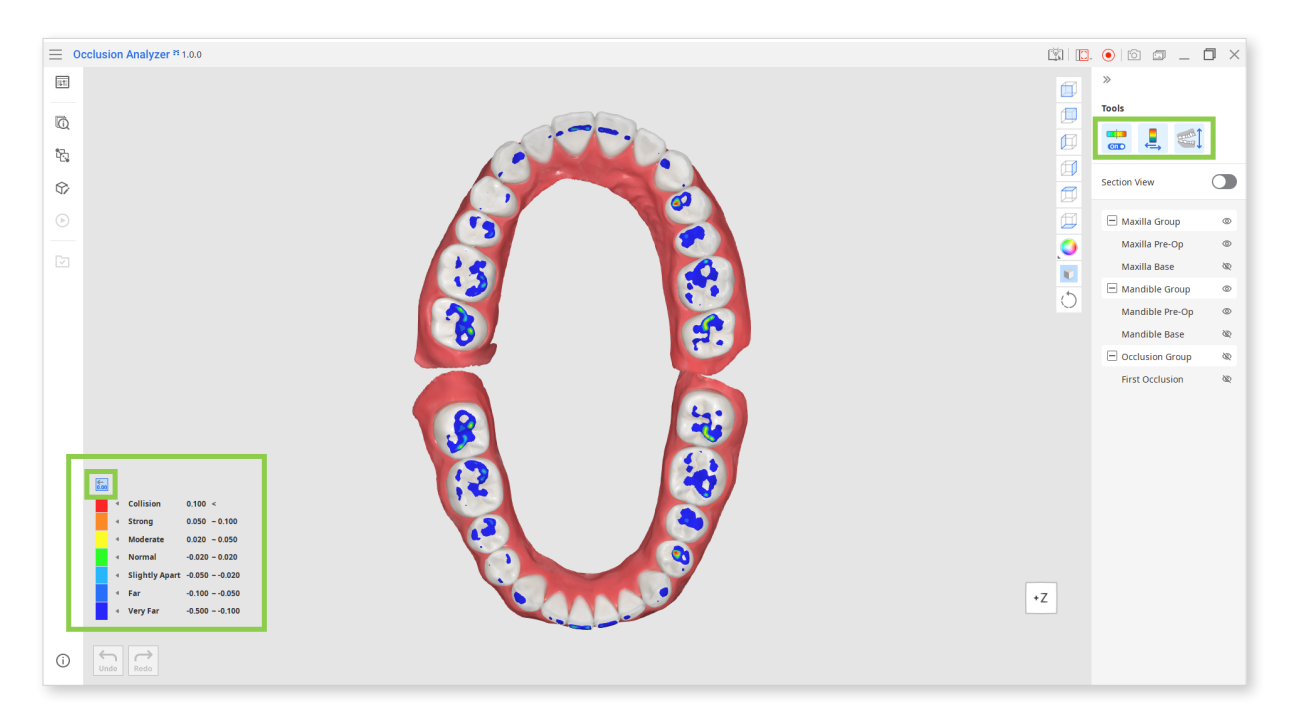

If you want to see only the contact points data, click "Switch Deviation Display Area" and the color bar will be limited to positive values only.

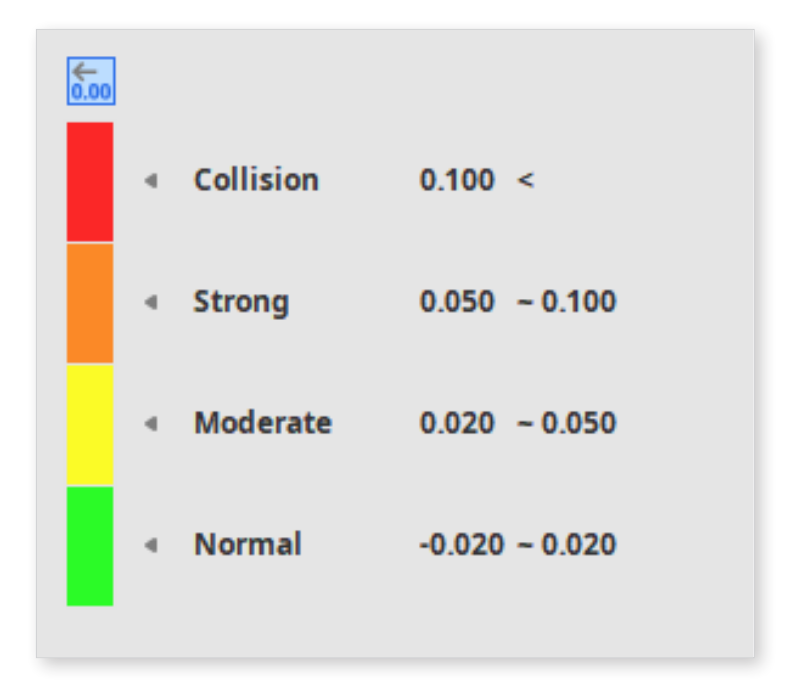

#### How to work with section views

Turn on the Section View toggle to work with section planes.

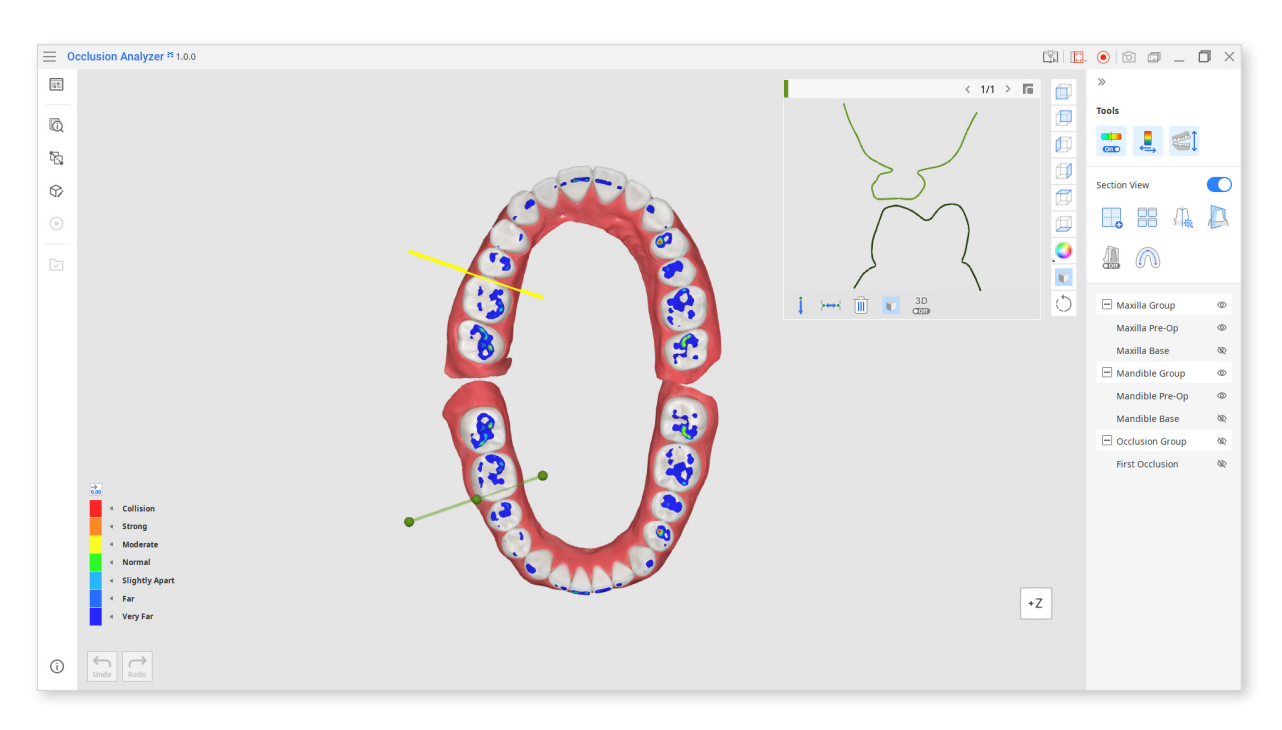

#### **Tools: Section View**

| lcon     | ΤοοΙ                      | Description                                                                |
|----------|---------------------------|----------------------------------------------------------------------------|
| <b>-</b> | Add Section<br>Plane      | Add a new section plane.                                                   |
|          | Multi-View                | Show section views for all planes.                                         |
| <u>}</u> | Auto Section              | Automatically add planes in areas of occlusal interference.                |
|          | Show/Hide<br>Section View | Display or hide section lines, planes, and the section view window.        |
| • Off    | Dynamic<br>Clipping       | Show a cross-sectional view in real time while you move the section plane. |
|          | Set Arch Line             | Manually create or adjust the arch line.                                   |

1. Use "Add Section Plane" to create a new section plane in the areas of your interest. You can create up to 4 planes.

Click and drag each plane to change its position if needed. To delete a plane click the trash bin icon at the top of the plane.

You can also use "Auto Section" for the program to automatically create planes in the areas of occlusal interferences.

Note that using it will delete any planes that were created before.

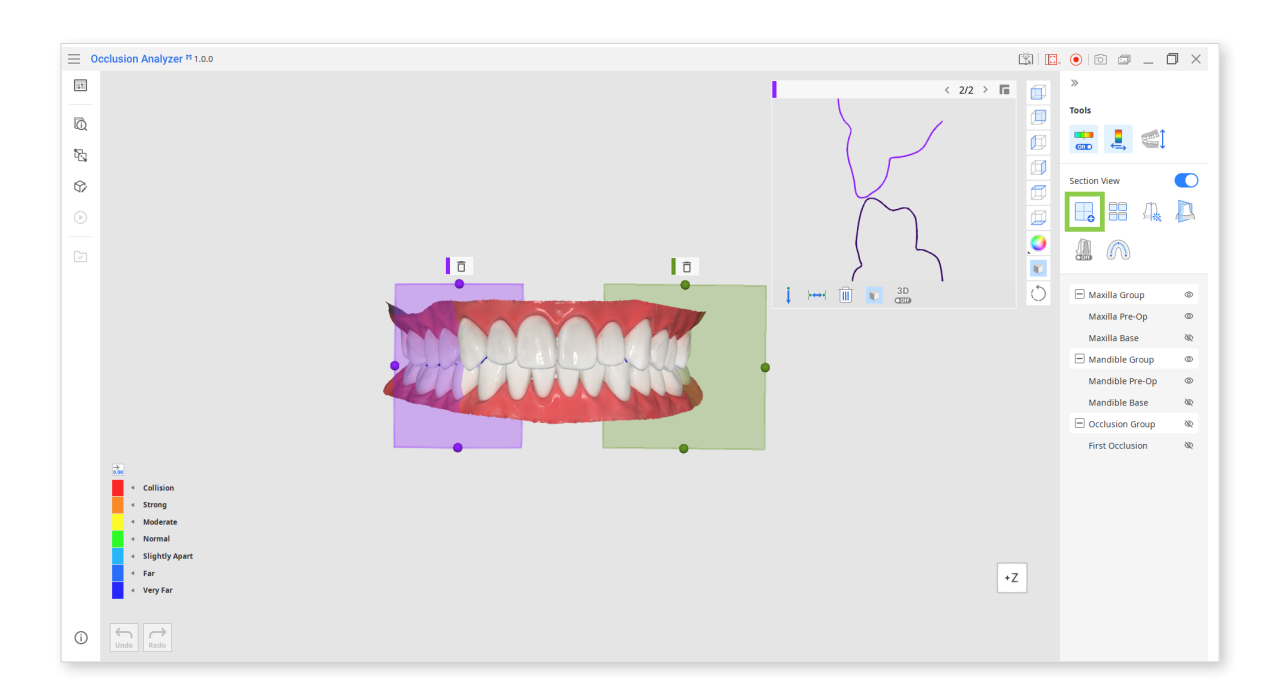

2. Each section plane has its own section view window. They are color-coded for easy identification.

Use the right and left arrows at the top to switch between section views. Use the mouse wheel to zoom in on the view.

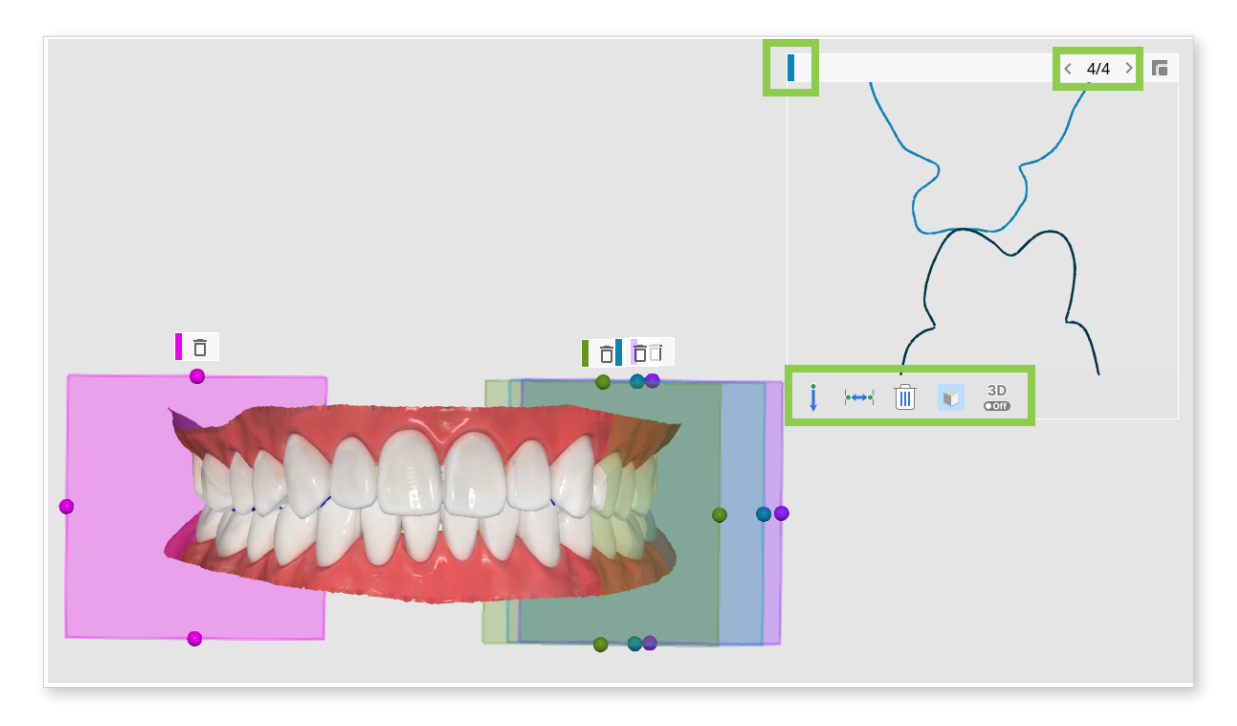

• There are 5 tools provided within a section view window.

| Measure Distance by<br>One Point  | Measure the shortest distance to the adjacent 3D data or line. |
|-----------------------------------|----------------------------------------------------------------|
| Measure Distance by<br>Two Points | Measure the distance between two points.                       |
| Delete Measurement<br>Results     | Delete measurement results by clicking on them.                |
| Grid (mm)                         | Show or hide the grid.                                         |
| 3D View                           | Show the section view in 3D.                                   |

• By default, the position and size of the section view window are fixed.

Click the top right corner to enable moving and resizing; click it again to return to the default state.

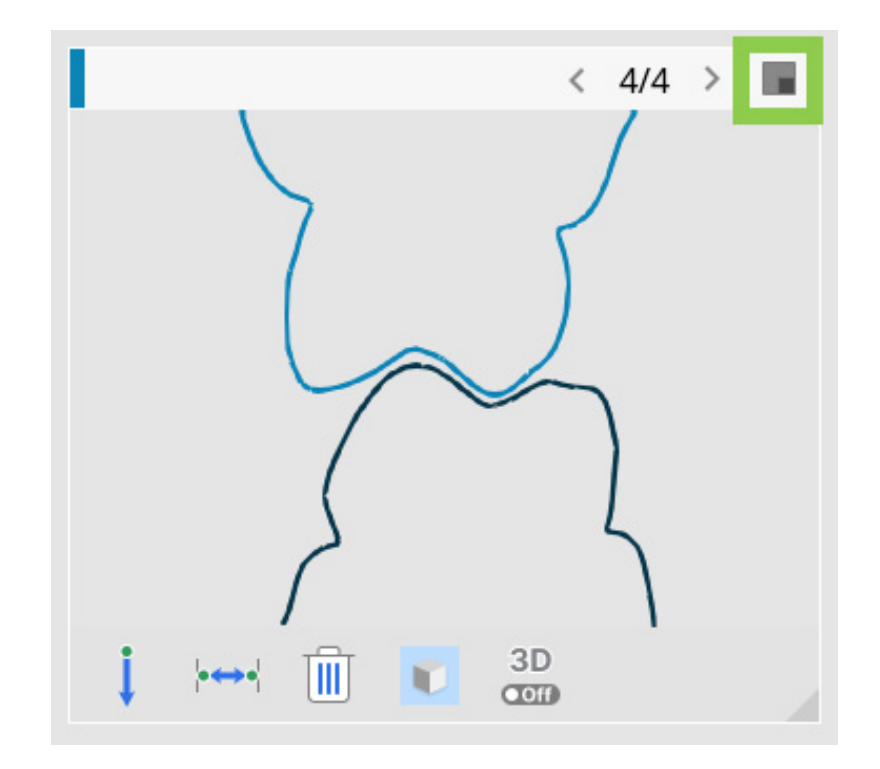

3. If you want to compare section views for all created planes, use the "Multi-View" feature.

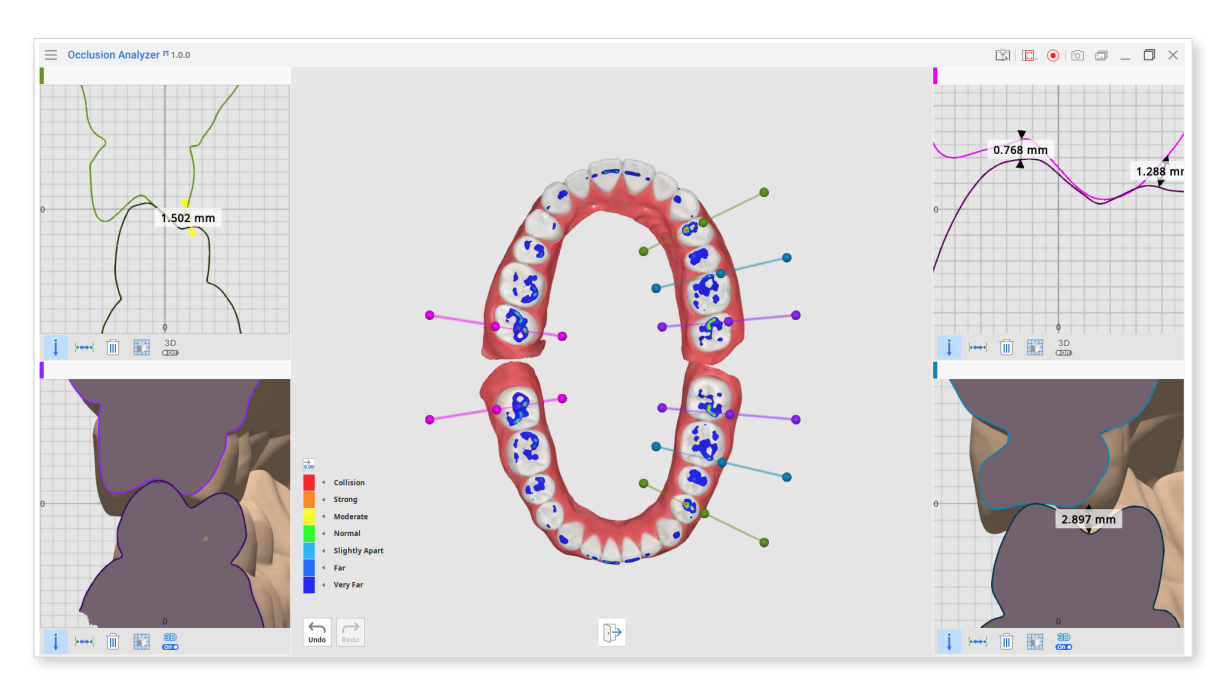

4. Click the "Show/Hide Section View" icon once to show section lines. Then click again to hide the section view window, section planes, and lines. Use this feature to preserve created planes while working in other modes.

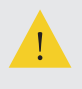

If you instead turn off the Section View toggle, all your created planes will be deleted.

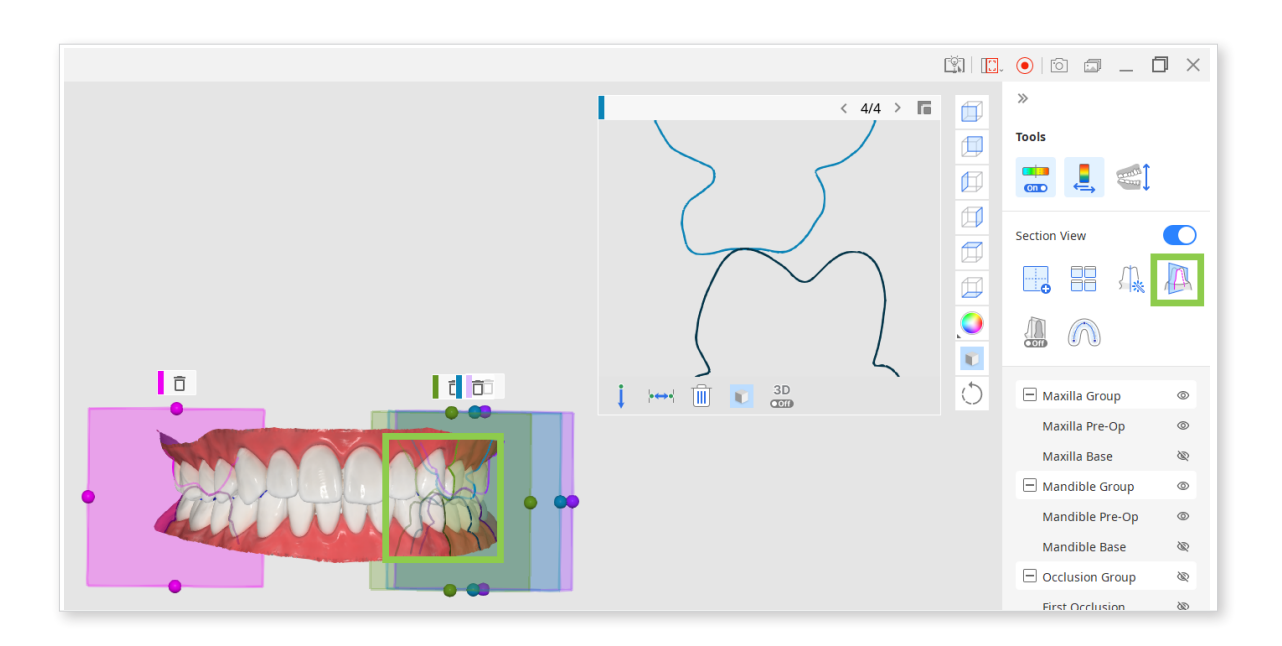

#### How to use Dynamic Clipping

Dynamic Clipping shows a cross-sectional view in real time while you move the section plane.

You can clip data on the left or right side of the plane or use Auto Directing, which will switch the clipping direction as you move the plane along the arch line.

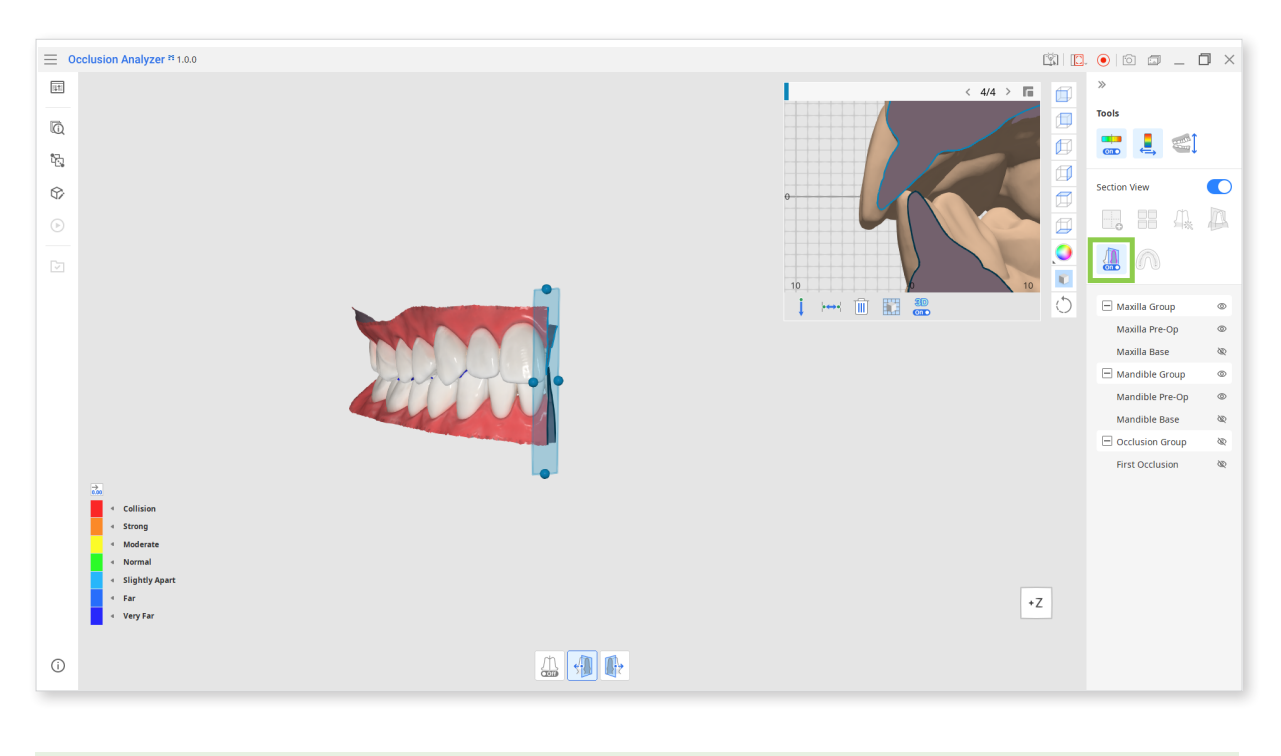

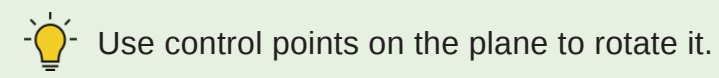

#### **Toolbox: Dynamic Clipping**

| lcon     | ΤοοΙ           | Description                                                           |
|----------|----------------|-----------------------------------------------------------------------|
|          | Auto Directing | Automatically change the clipping direction when moving the plane.    |
| <b>S</b> | Right Clipping | Clip data on the right side of the plane and show only the left side. |
|          | Left Clipping  | Clip data on the left side of the plane and show only the right side. |

#### How to use Set Arch Line

To work in the app, the program must be able to detect an arch line on your data.

If an arch line is not detected upon importing data, you will be asked to set one. It can be also adjusted later.

If you're using scan data with only one quadrant of both maxilla and mandible, the app may ask you to set the arch line manually upon entering.

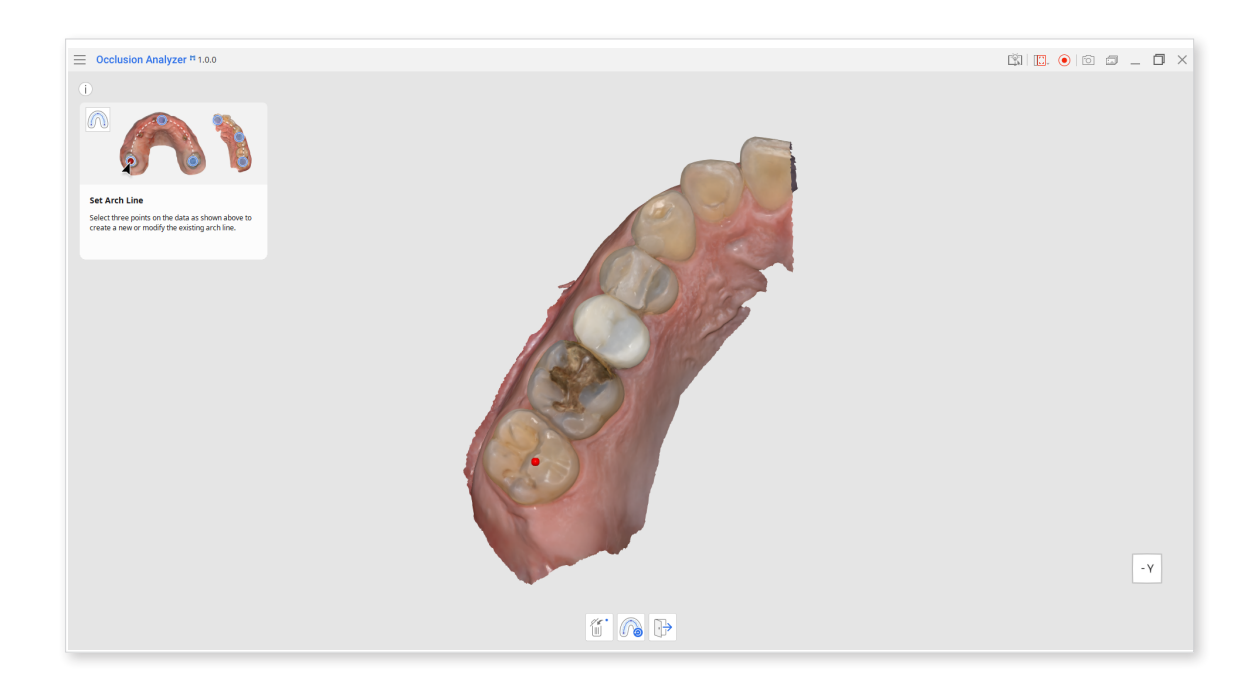

1. Select three points on the data following the curvature of the arch, and an arch line will be created.

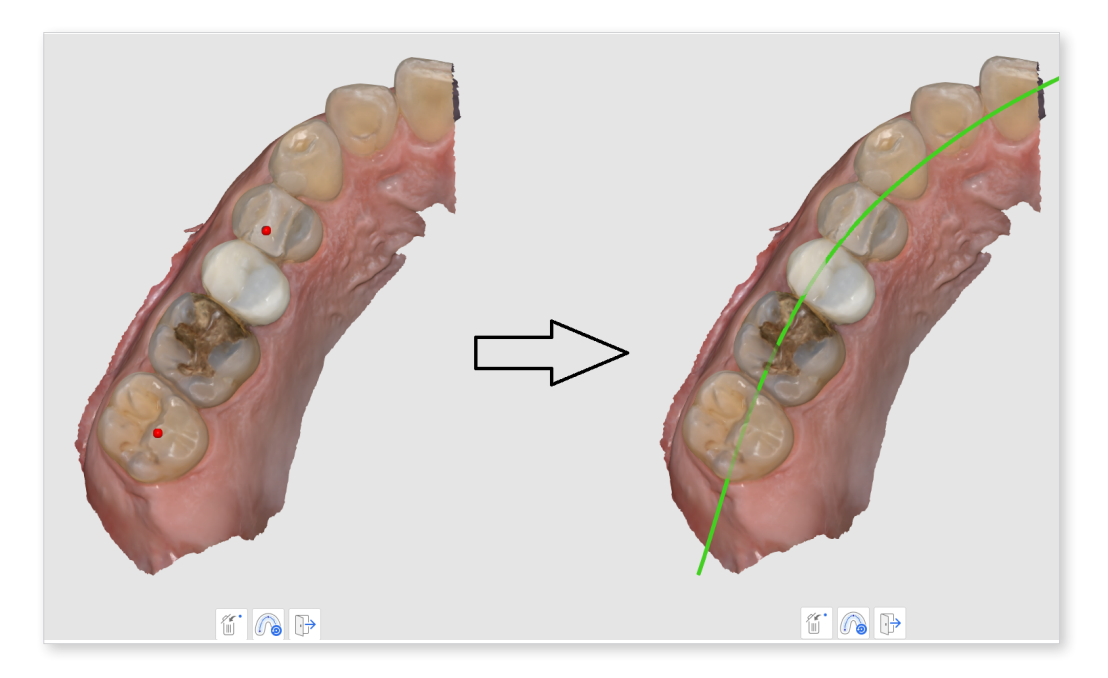

- You can delete the last created point to correct the line using the "Delete Marker Point" feature.
- If you're adjusting the existing arch line, you can reset to the last saved one using "Reset."

| lcon | ΤοοΙ                   | Description                           |
|------|------------------------|---------------------------------------|
|      | Delete Marker<br>Point | Delete the last created marker point. |
|      | Reset                  | Restore previously saved arch line.   |
|      | Exit                   | Go back to the previous step.         |

2. Click "Exit" when done, and the arch line will be saved.

## Auto Analysis Mode

This mode is entered automatically after data assignment. Here you can review the results of automatic occlusion analysis through the color map.

Annotations signify areas with occlusal interferences and report specific values for overlapping amounts.

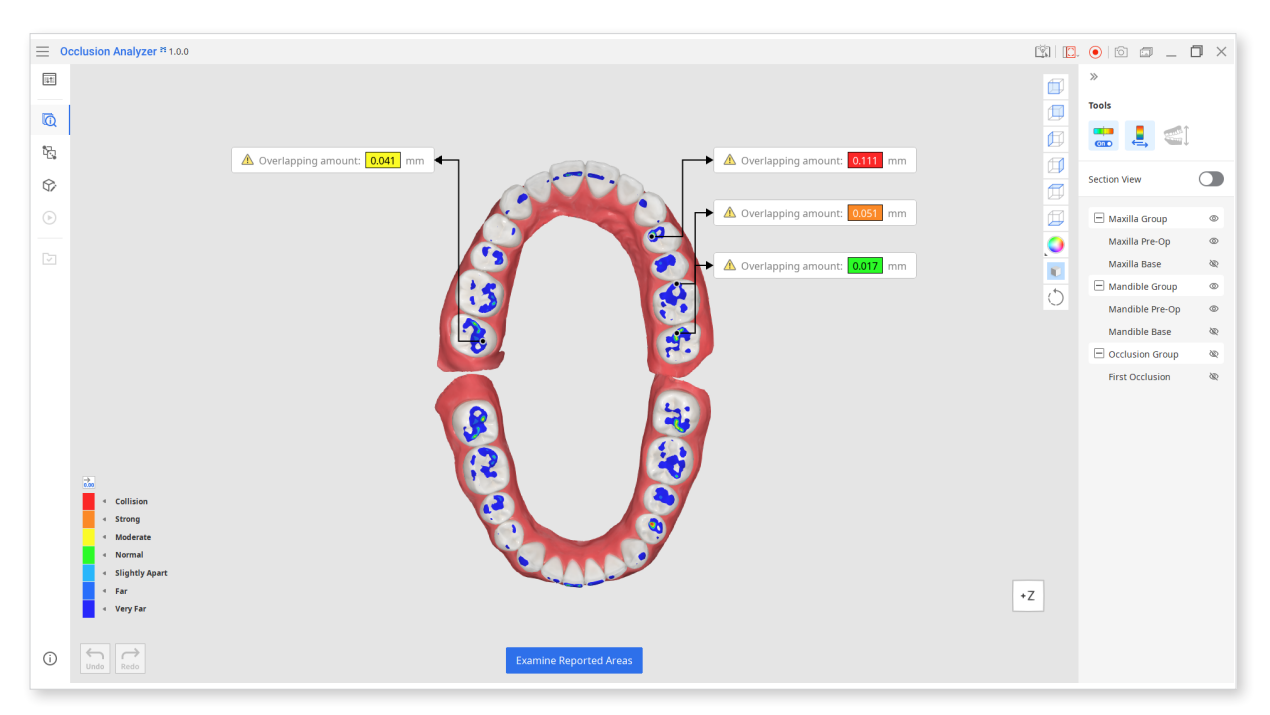

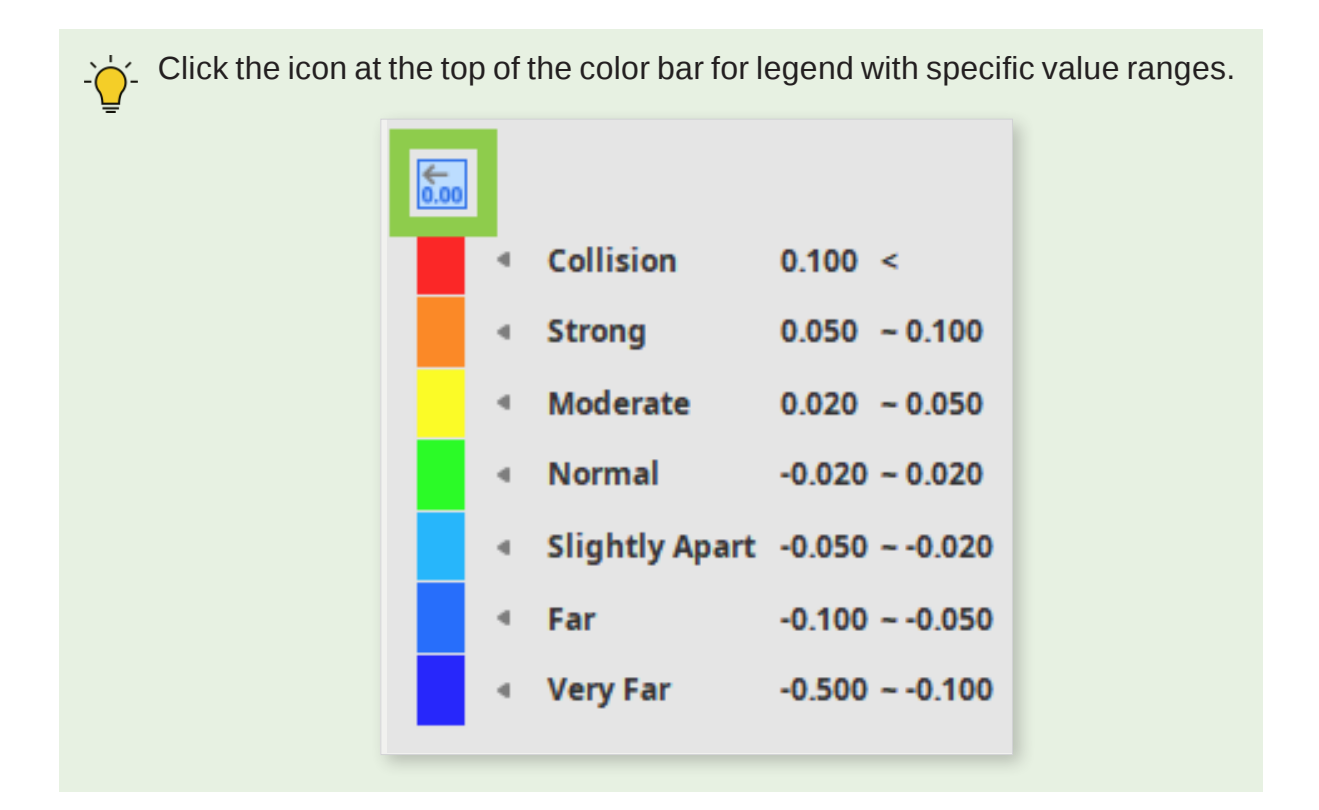

1. If you want to examine the reported areas in more detail, click the "Examine Reported Areas" button to see the section views for all detected areas.

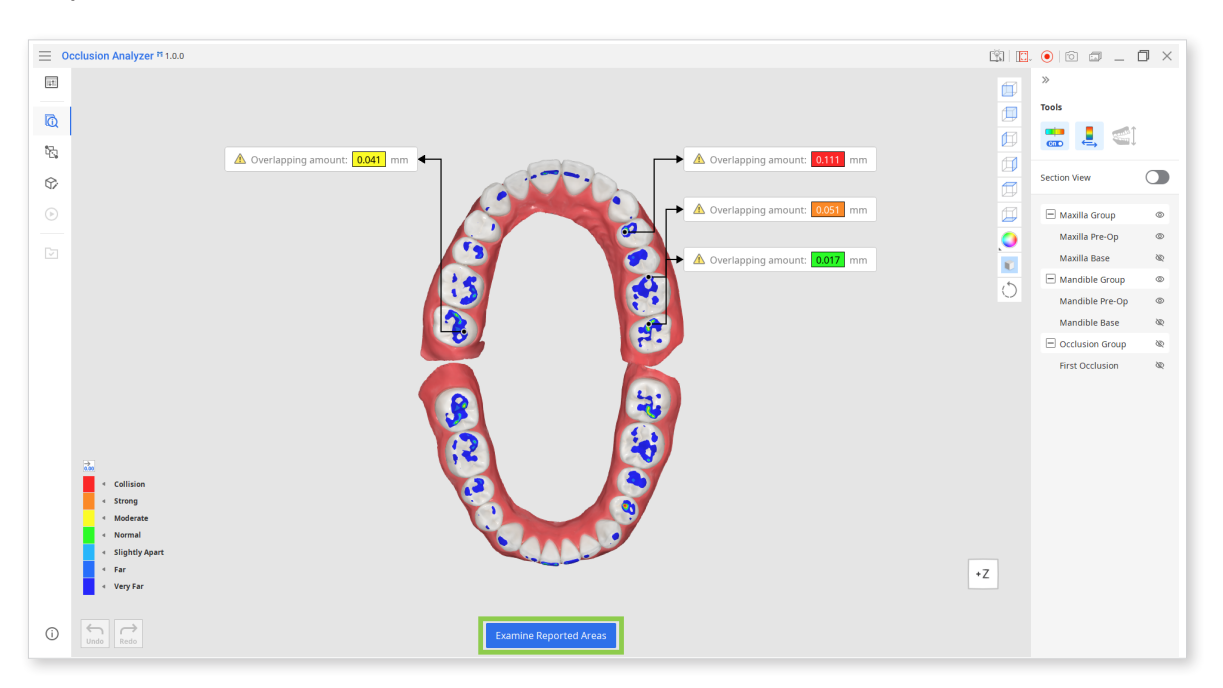

2. To make measurements and control view options, utilize tools provided in every section view window.

Each section plane and its corresponding section view window are marked by the same color.

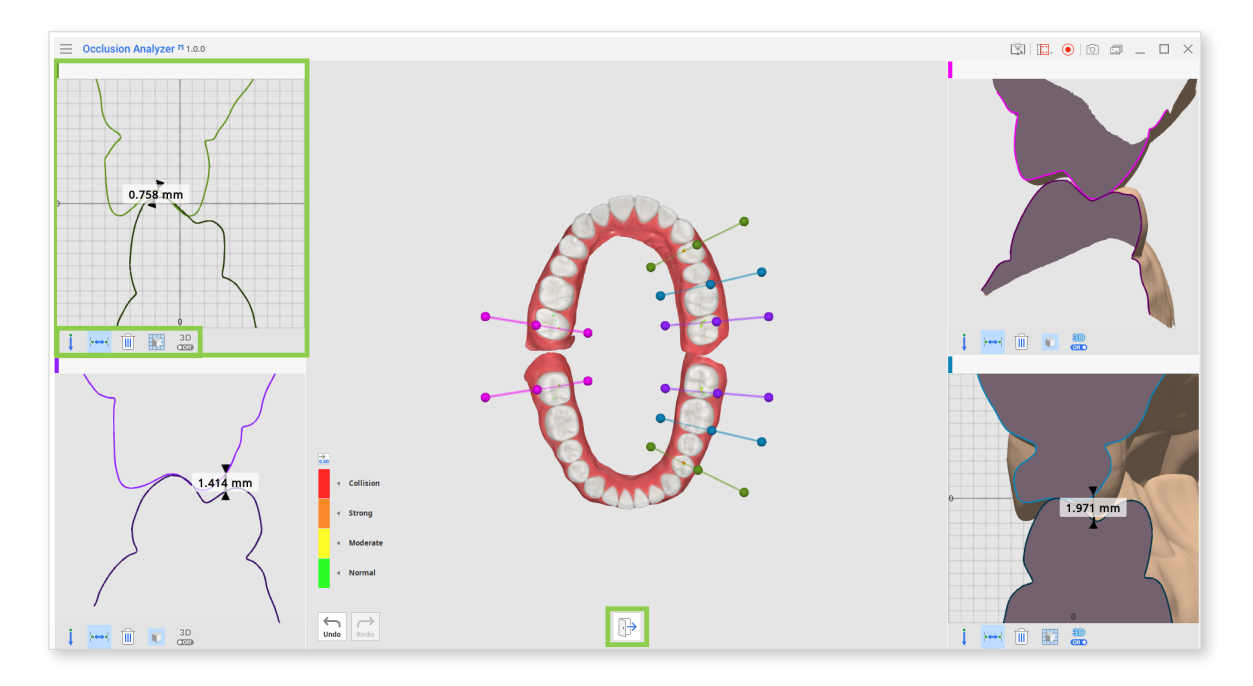

#### **Toolbox in Section View Window**

| lcon           | ΤοοΙ                              | Description                                                    |
|----------------|-----------------------------------|----------------------------------------------------------------|
| Ţ              | Measure Distance<br>by One Point  | Measure the shortest distance to the adjacent 3D data or line. |
| <b>●</b> ← → ● | Measure Distance<br>by Two Points | Measure the distance between two points.                       |
|                | Delete<br>Measurement<br>Results  | Delete measurement results by clicking on them.                |
|                | Grid (mm)                         | Show or hide the grid.                                         |
| 3D<br>Ooff     | 3D View                           | Show the section view in 3D.                                   |

3. When done, click "Exit" at the bottom and you will be redirected to Overview Mode.

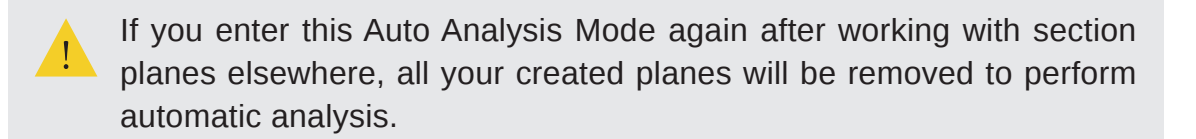

## **Alignment Mode**

Use tools provided in Alignment Mode if you need to realign your scan data.

If the section planes are in the way while you are working in this mode, use "Show/Hide Section View." It will preserve your work results with Section View while temporarily hiding section planes.

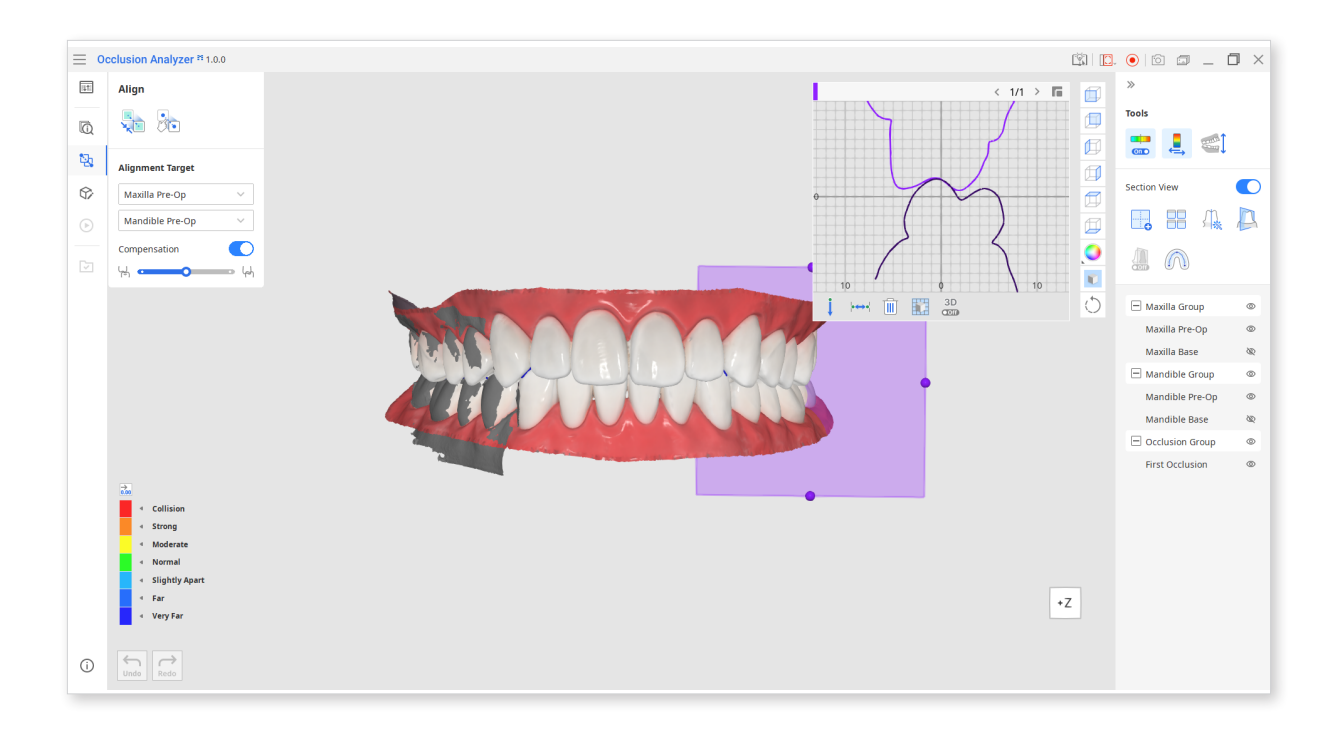

1. First, select the alignment target in the toolbox. If you imported only one data set into the app, that data would automatically be set as the target.

If you assigned more than one scan data to the maxilla and mandible, find your target data in the drop-down menu.

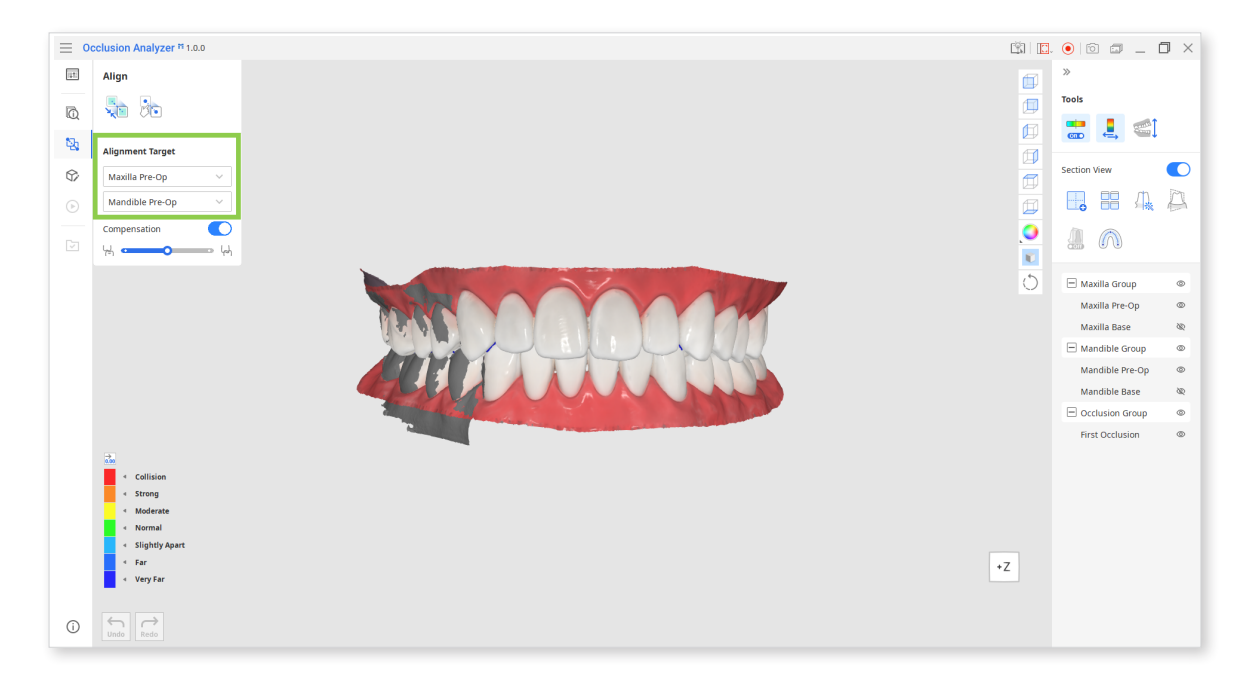

2. Then choose between two alignment options in the toolbox on the left: Align Selected Areas or Manual Alignment.

| U1                      | Align              |  |
|-------------------------|--------------------|--|
| Q                       |                    |  |
| Ъ.                      | Alignment Target   |  |
| $\hat{\nabla}$          | Maxilla Pre-Op 🗸 🗸 |  |
| $\bigcirc$              | Mandible Pre-Op    |  |
|                         | Compensation       |  |
| $\overline{\checkmark}$ | ы<br>м             |  |
|                         |                    |  |
|                         |                    |  |

Remember to use "Complete" if you want to save changes in data alignment.

Read more on saving changes in the "Data Management" chapter.

#### How to use Align Selected Areas

This tool allows you to align maxilla and mandible scans with occlusal ones based on the selected area.

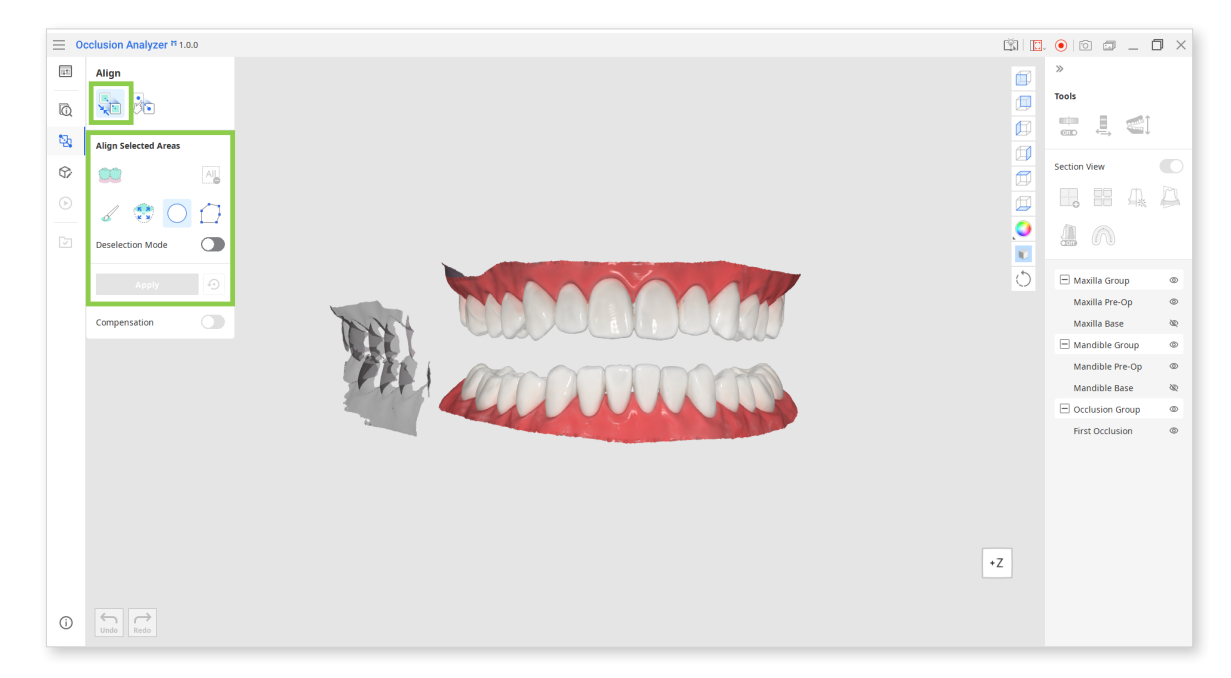

1. First, choose Align Selected Areas in the toolbox.

2. To align data, select an area of the maxilla and mandible corresponding to the occlusal scan data.

| Smart Teeth<br>Selection | Click it to automatically select all teeth data at once, excluding the gingiva.                                                                                 |  |
|--------------------------|----------------------------------------------------------------------------------------------------|--|
| Smart Single Tooth       | Select individual tooth data, excluding gingiva and other teeth data.                                                                                           |  |
| Selection                | Click and drag until only your target tooth data is selected.                                                                                                   |  |
| Circle Selection         | Click and drag to create a circular area; release to complete the selection of data within the circle.                                                          |  |
| Polyline Selection       | Selects areas within the polyline shape drawn on the screen. Left-click to draw the polyline shape and right-click to close the shape and finish the selection. |  |
| Brush Selection          | Click and drag to select areas on the freehand-drawn<br>path. Note that compared to polyline, only the visible<br>surface will be selected.                     |  |

Choose among available selection tools:

3. The "Deselection Mode" toggle is used to correct the selected areas. It changes the effect of all selection tools to deselecting.

You can also clear all your selections at once by clicking "Clear All Selection."

| Align                |     |
|----------------------|-----|
|                      |     |
| Align Selected Areas |     |
| 00                   | AIL |
| 🏑 😪 🔾                |     |
| Deselection Mode     |     |
| Apply                | Ð   |
|                      |     |
| Compensation         |     |

4. When the needed area is selected, click "Apply."

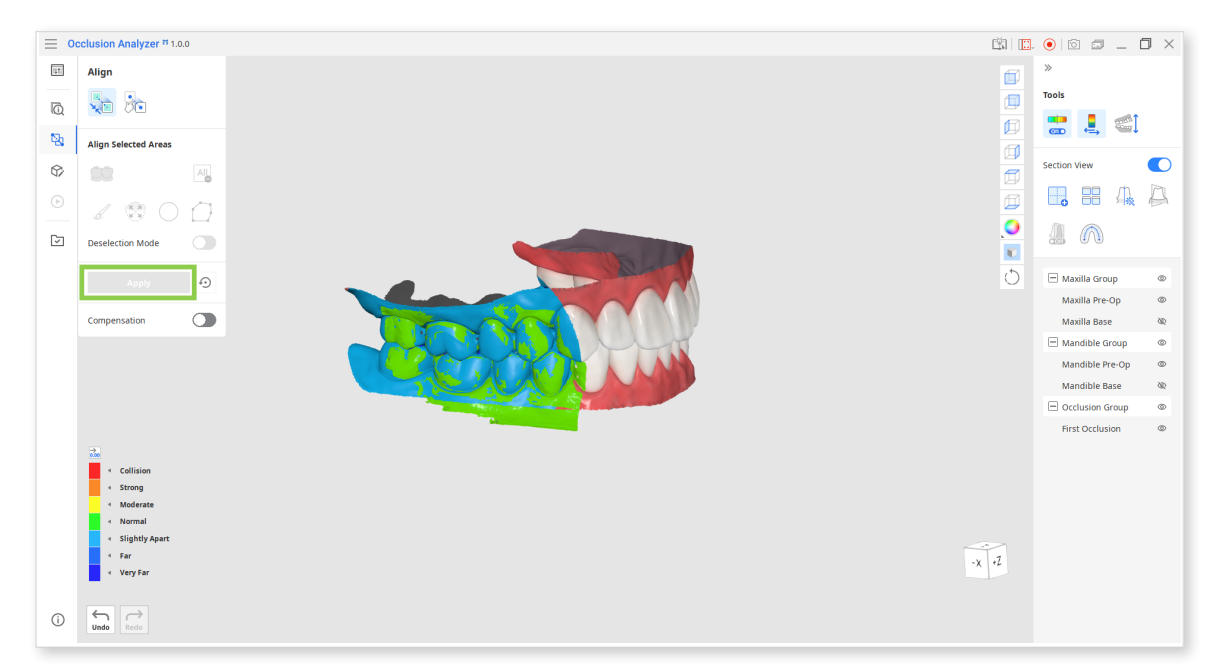

5. If you want to start over, click the initialization icon next to the Apply button.

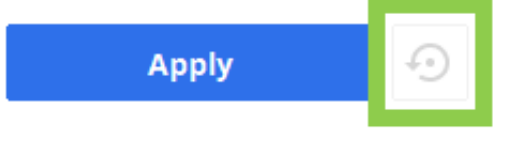

6. After data is aligned, you can turn on Compensation toggle and adjust the compensation level.

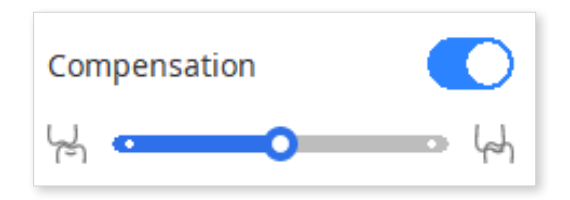

#### **Toolbox: Align Selected Areas**

| lcon             | Tool                                                                           | Description                                                                                                    |
|------------------|--------------------------------------------------------------------------------|----------------------------------------------------------------------------------------------------|
|                  | Automatically select only the teeth in the arch, leaving out the gingiva area. |                                                                                                    |
|                  | Smart Teeth<br>Selection                                                       | This function is only available for the scan data acquired by Medit Scan for Clinics with the "Use GPU" option on. |
| 1                |                                                                                | Select all areas on a freehand-drawn path on the screen.                                                           |
| 5                | Brush Selection                                                                | Only the front-facing side will be selected.                                                                       |
|                  |                                                                                | The brush is available in three different sizes.                                                                   |
|                  | Smart Single                                                                   | Automatically select the area of a single tooth, leaving out the gingiva area.                                     |
|                  | Tooth Selection                                                                | Click and drag the mouse on the tooth.                                                                             |
| $\bigcirc$       | Circle Selection                                                               | Select all entities within the circular area.                                                                      |
|                  | Polyline<br>Selection                                                          | Select all areas within a polyline shape drawn on the screen.                                                      |
| All              | Clear All<br>Selection                                                         | Clear all selected areas.                                                                                          |
| Deselection Mode | Deselection<br>Mode                                                            | When on, it reverses function of all selection tools.                                                              |

#### How to use Manual Alignment

This tool allows you to align data based on the selected points.

1. First, choose Manual Alignment in the toolbox.

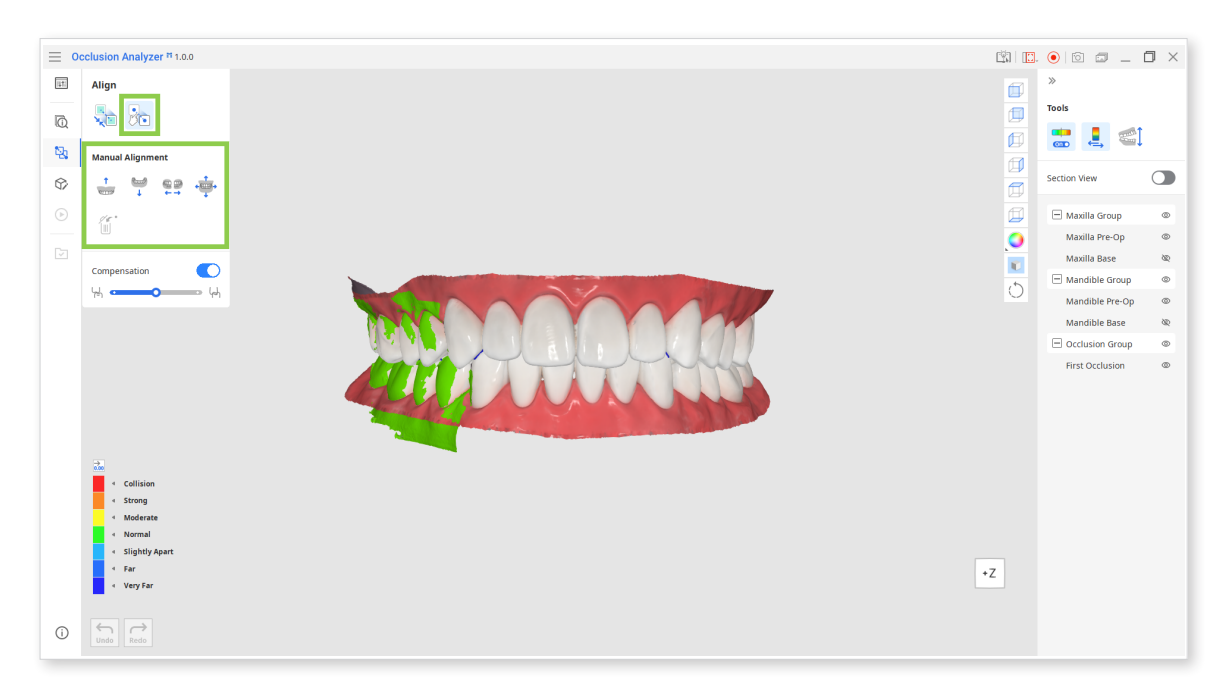

2. Use detach features to move data to the pre-alignment position. Note that you can detach all data at once or one by one.

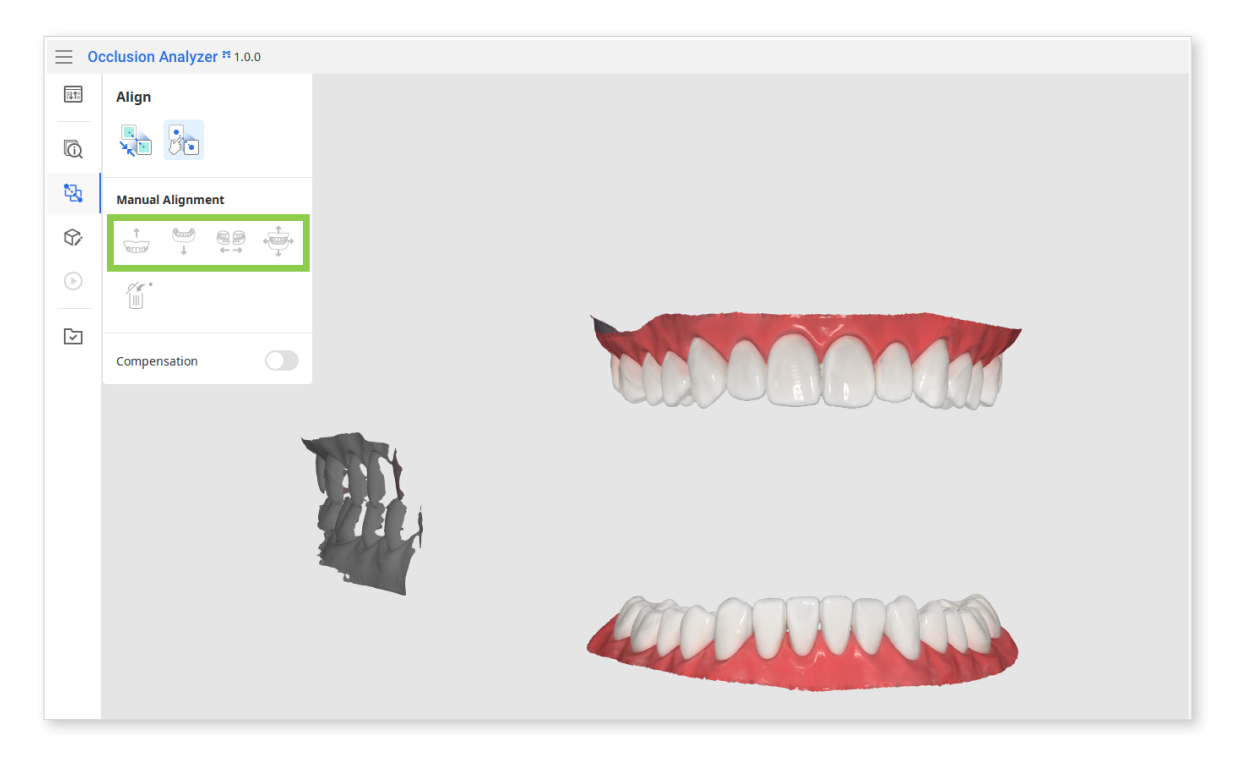

3. Then define 2 to 3 points on the maxilla and mandible and their corresponding points on the occlusion data.

All points can be deleted using "Delete Alignment Points" in the toolbox.

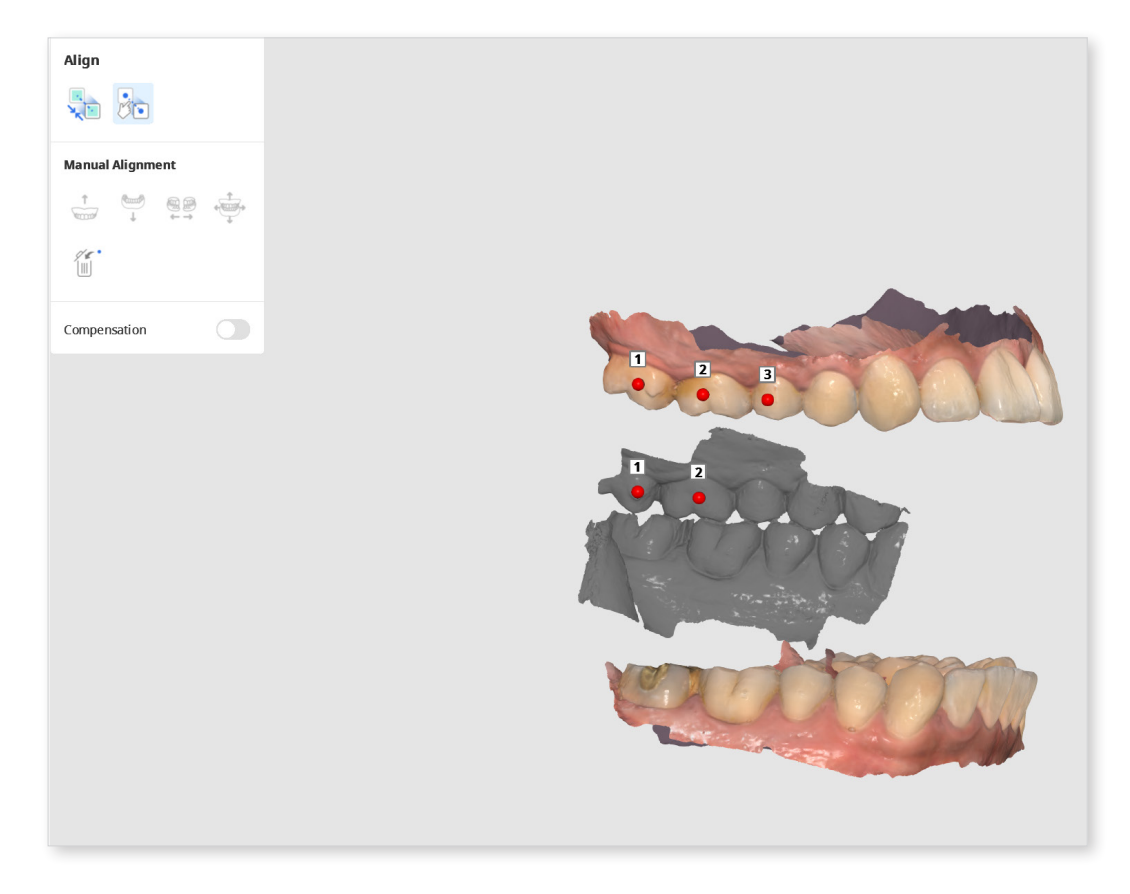

4. When done, data will be automatically aligned. Successfully aligned data will be bright green.

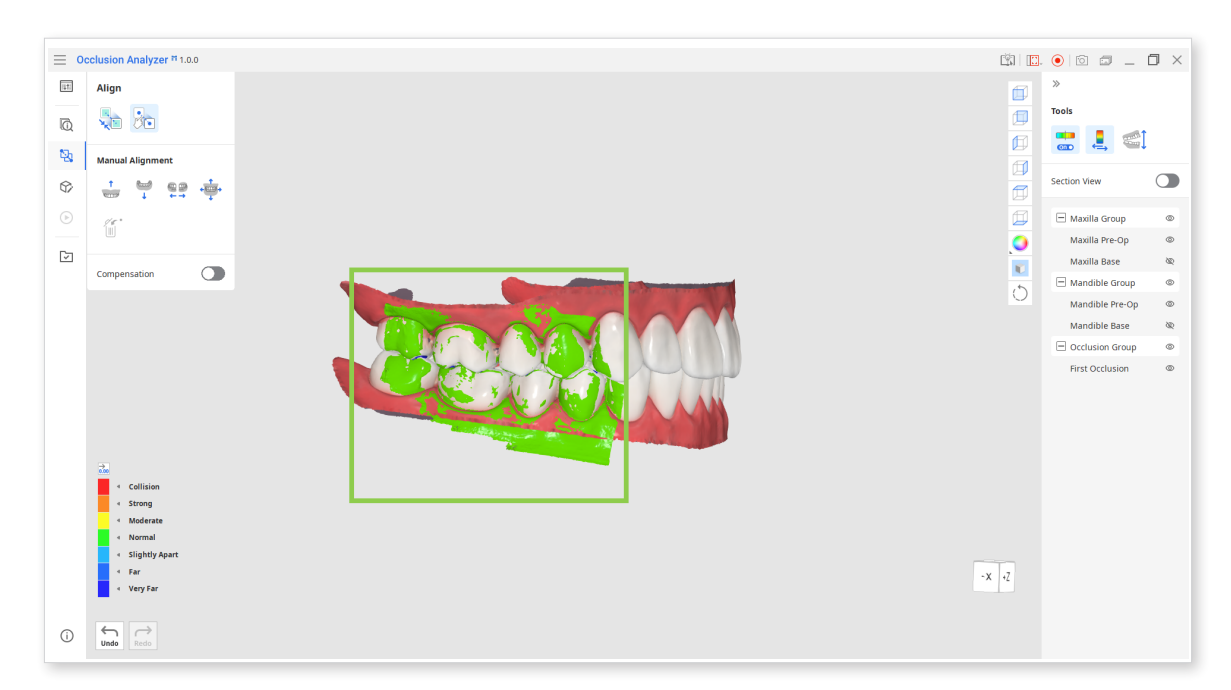

5. After data is aligned, you can turn on Compensation toggle and adjust the compensation level.

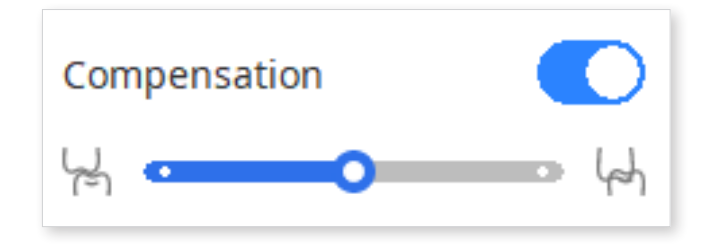

#### **Toolbox: Manual Alignment**

| Icon | ΤοοΙ                       | Description                                                                                       |
|------|----------------------------|---------------------------------------------------------------------------------------------------|
|      | Detach Maxilla             | Detaches the maxilla and moves it back to the prealignment position.                              |
|      | Detach Mandible            | Detaches the mandible and moves it back to the pre-alignment position.                            |
|      | Detach<br>Occlusion Data   | Detaches first and second occlusion data<br>and moves them back to the pre-alignment<br>position. |
|      | Detach All                 | Detaches all data and moves it back to the prealignment position.                                 |
|      | Delete Alignment<br>Points | Remove the points selected for alignment.                                                         |

## **Edit Mode**

This mode is provided in case you need to correct or edit your scan data. Use tools from the pop-up toolbox on the left to trim, sculpt, or fill holes.

The Section View tool can be used while you edit data. Any changes you make to the data will be reflected in the section view window in real time.

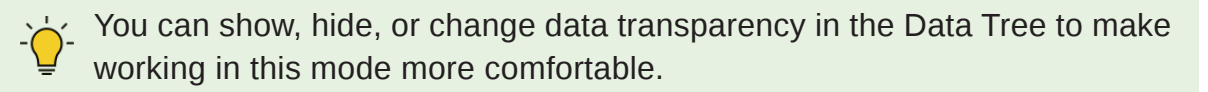

Use the "Show/Hide Section View" feature if the section planes are in the way while you are editing data. It will preserve your work results with Section View while temporarily hiding section planes.

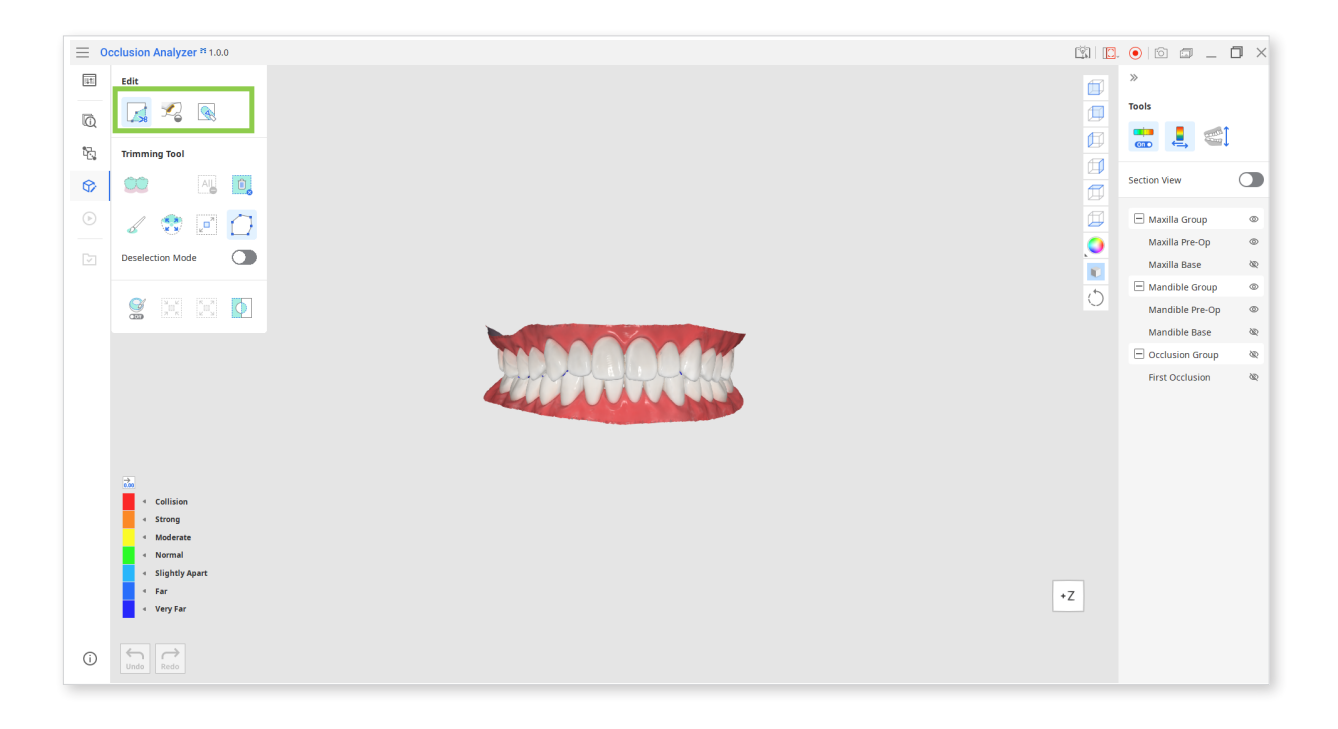

Remember to use "Complete" if you want to save changes you've made. Read more on saving changes in the "Data Management" chapter.

#### How to trim data

Use the vast selection of tools offered under the Trimming Tool to remove any unwanted data.

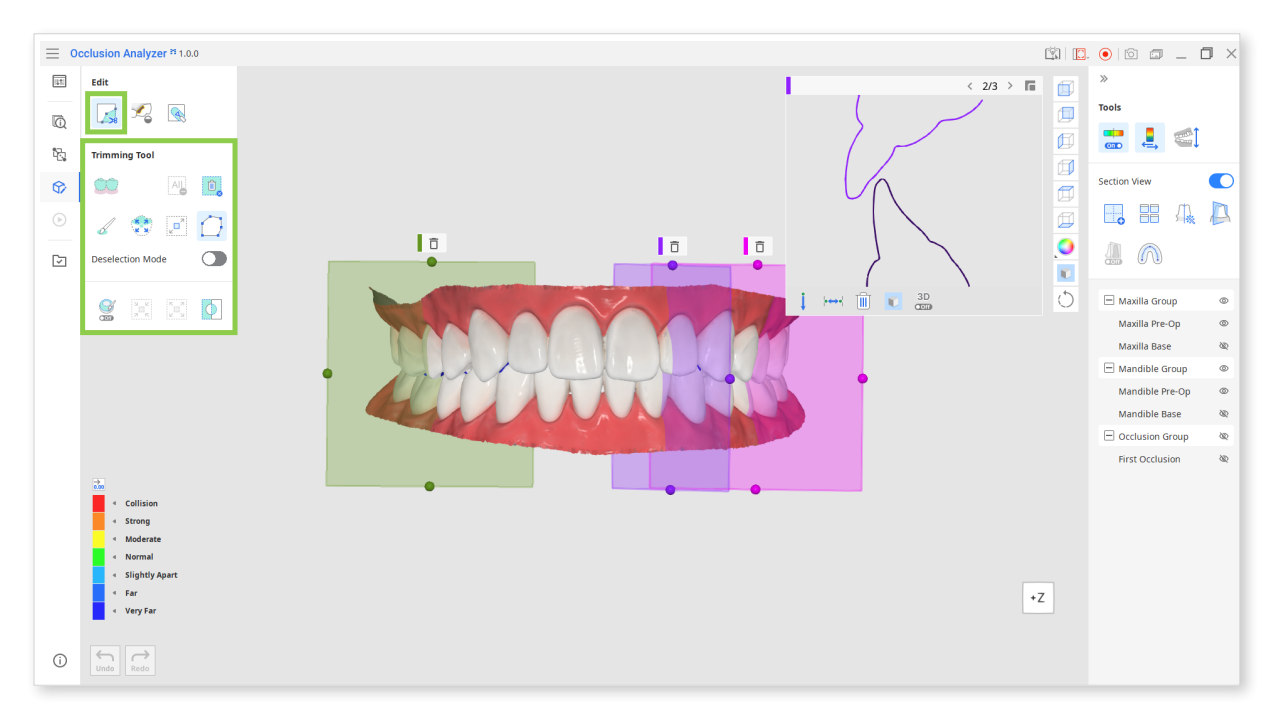

1. To delete any unwanted data part, you must first designate an area for trimming. Choose from the following selection tool options:

| Smart Teeth<br>Selection | Click it to automatically select all teeth data at once, excluding the gingiva.                                                                                 |  |  |
|--------------------------|----------------------------------------------------------------------------------------------------|--|--|
| Smart Single             | Select individual tooth data, excluding gingiva and other teeth data.                                                                                           |  |  |
| Tooth Selection          | Click and drag until only your target tooth data is selected.                                                                                                   |  |  |
| Flood Fill<br>Selection  | Click on a single arch data to select it all. Or click and<br>drag to uniformly expand the selection over the entire<br>arch.                                   |  |  |
| Polyline<br>Selection    | Selects areas within the polyline shape drawn on the screen. Left-click to draw the polyline shape and right-click to close the shape and finish the selection. |  |  |
| Brush Selection          | Click and drag to select areas on the freehand-drawn path. Note that compared to polyline, only the visible surface will be selected.                           |  |  |

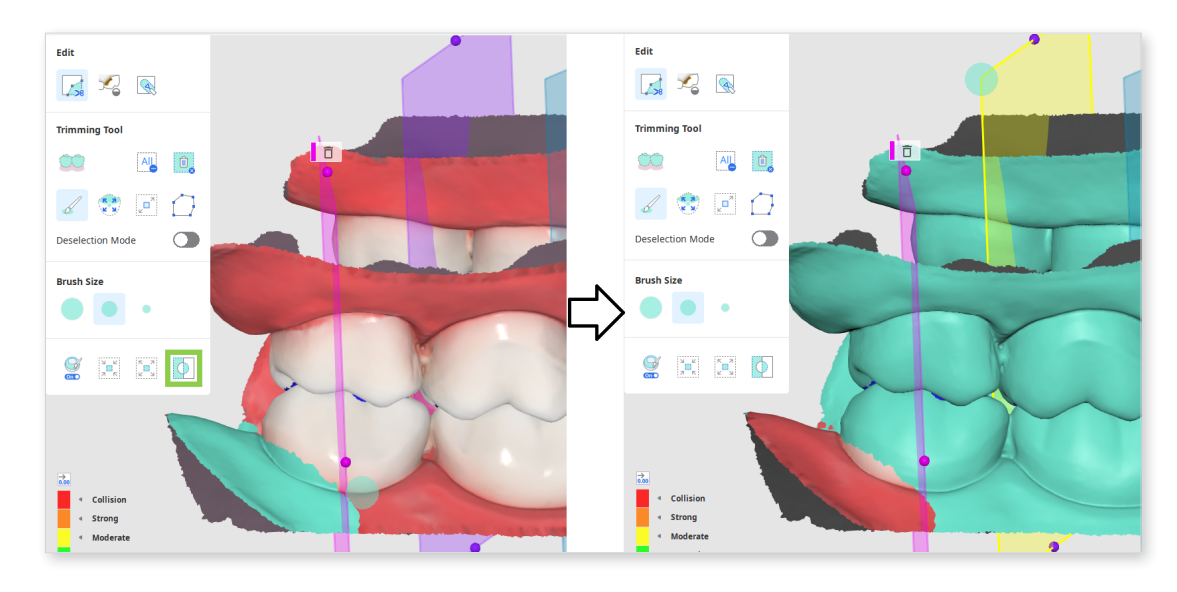

• Quickly invert the selection by clicking "Invert Selected Area."

• Slightly enlarge or reduce the selected areas each time you click the "Shrink Selected Area" or "Expand Selected Area" tools.

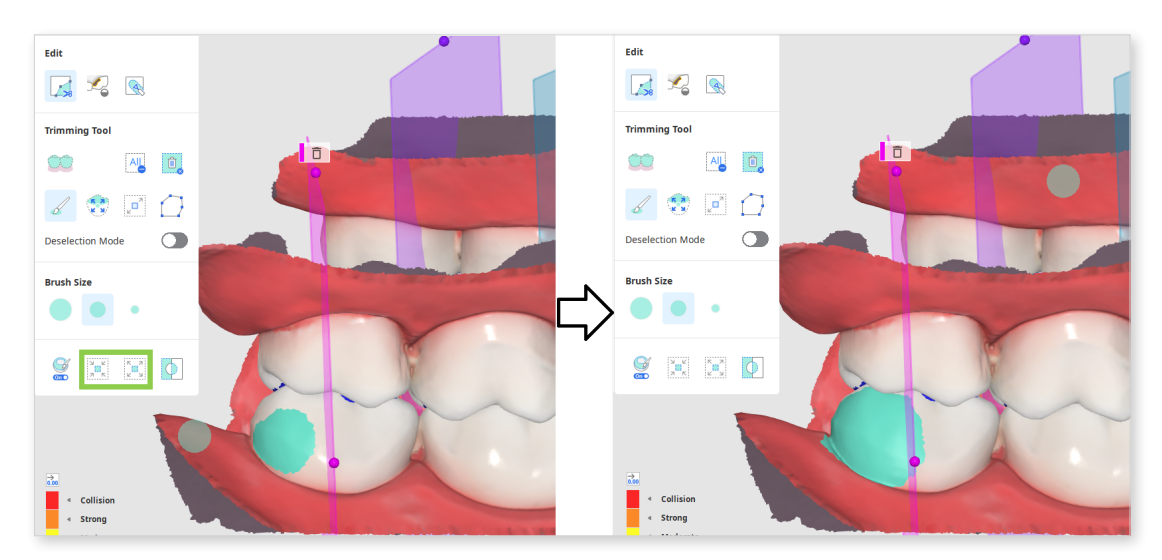

• Turn on "Autofill Selected Area" to automatically select all data within the outline created by the Brush Selection tool.

Note that it will only work on areas with no holes.

2. The "Deselection Mode" toggle is used to correct the selected areas. It changes the effect of all selection tools to deselecting.

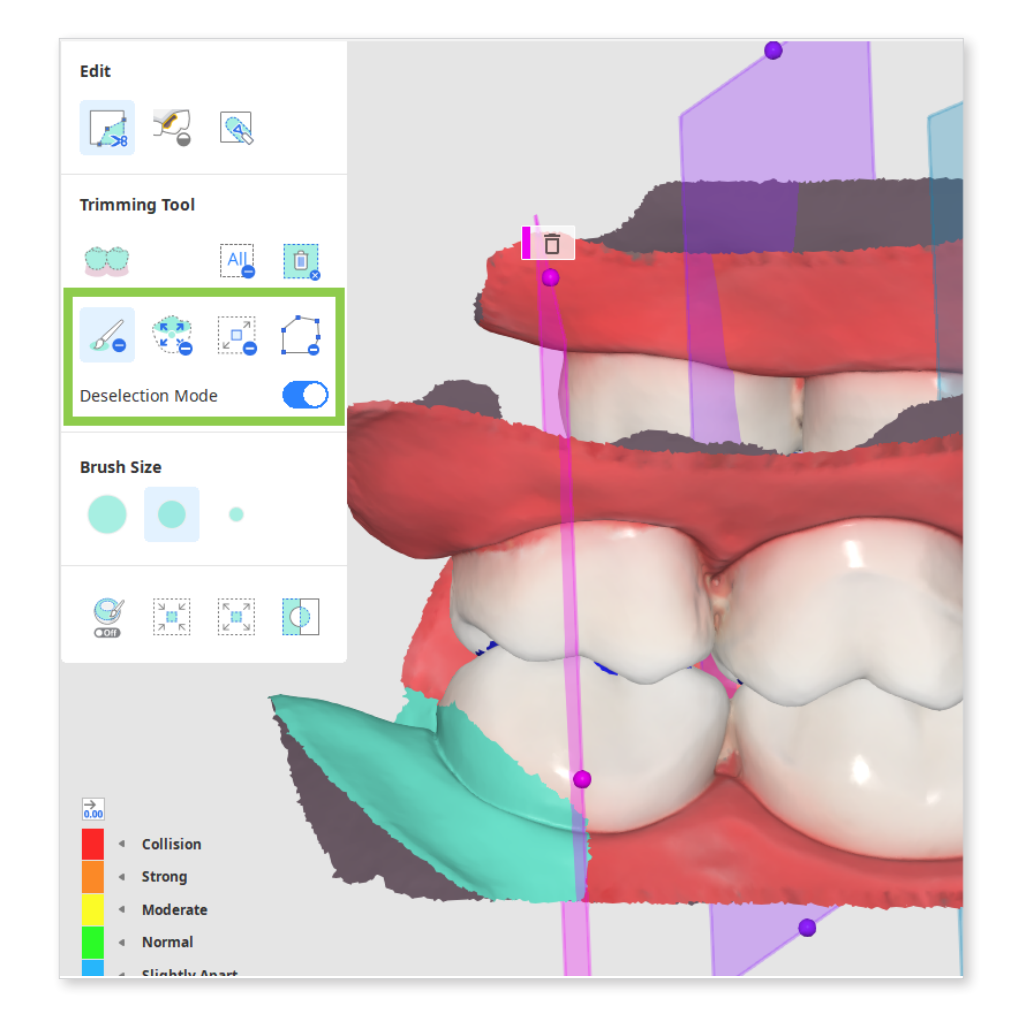

You can also clear all your selections at once by clicking "Clear All Selection."

3. When the target area for trimming is correctly selected, click "Delete Selected Area."

## Toolbox: Trimming Tool

| Icon             | ΤοοΙ                      | Description                                                                                                    |
|------------------|---------------------------|----------------------------------------------------------------------------------------------------|
|                  |                           | Automatically select only the teeth in the arch, leaving out the gingiva area.                                                |
|                  | Smart Teeth<br>Selection  | - This function is only available<br>for the scan data acquired by<br>Medit Scan for Clinics with the<br>"Use GPU" option on. |
|                  |                           | Select all areas on a freehand-drawn path on the screen.                                                                      |
| 5                | Brush<br>Selection        | Only the front-facing side will be selected.                                                                                  |
|                  |                           | The brush is available in three different sizes.                                                                              |
|                  | Smart Single              | Automatically select the area of a single tooth, leaving out the gingiva area.                                                |
| 9                | Toolin Selection          | Click and drag the mouse on the tooth.                                                                                        |
|                  | Flood Fill<br>Selection   | Select the connected area based on the mouse movements.                                                                       |
|                  | Polyline<br>Selection     | Select all areas within a polyline shape drawn on the screen.                                                                 |
| Deselection Mode | Deselection<br>Mode       | When on, it reverses function of all selection tools.                                                                         |
|                  | Clear All<br>Selection    | Clear all selected areas.                                                                                                    |
|                  | Delete<br>Selected Area   | Delete the data from the selected area.                                                                                       |
| <b>○</b> Off     | Autofill<br>Selected Area | Turn on to automatically fill the selected area. This function can be turned on and off.                                      |

|                 | Shrink<br>Selected Area | Reduce the selected area each time you click the button. |
|-----------------|-------------------------|----------------------------------------------------------|
|                 | Expand<br>Selected Area | Expand the selected area each time you click the button. |
| $\mathbf{\Phi}$ | Invert Selected<br>Area | Invert the selection.                                    |

#### How to fill holes

- 1. Select the Fill Holes tool in the toolbox and adjust the slider for the maximum perimeter of a hole.
- 2. Turn on "Use Neighboring Colors for Filled Holes" and the program will match the color of the filled areas with data around it. Otherwise, the filled areas will be grey.
- 3. Click "Apply" to see the result.

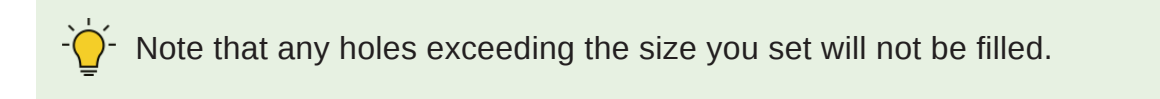

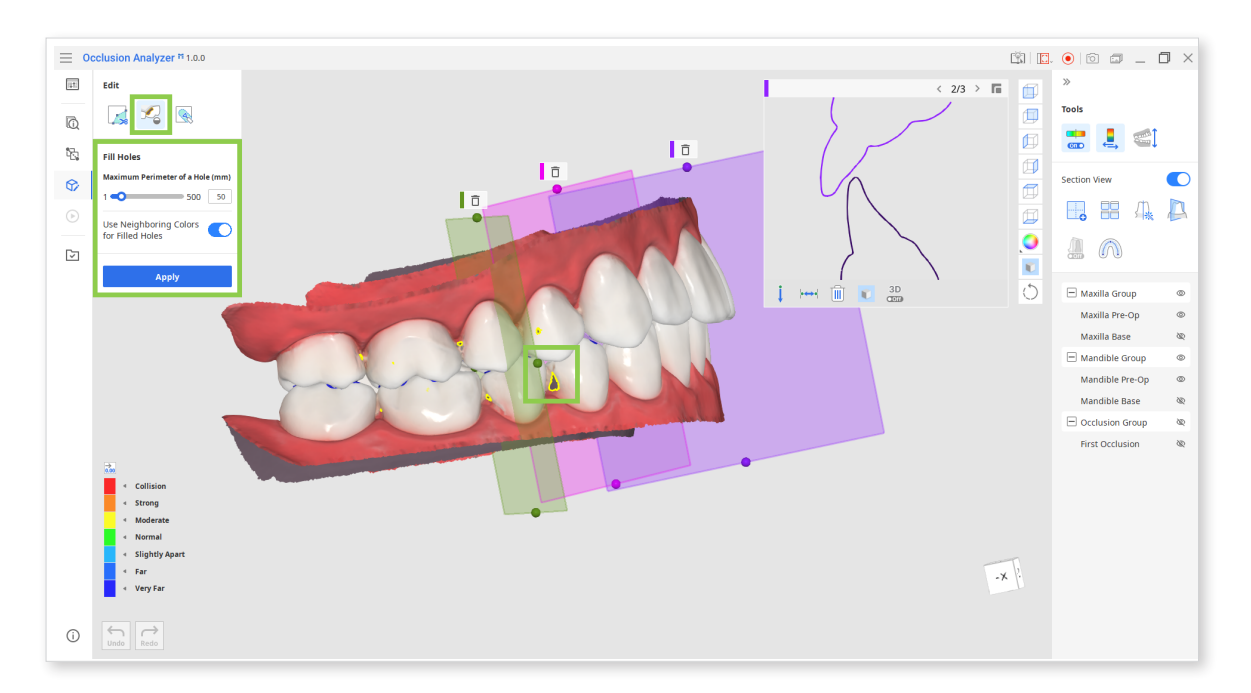

#### How to sculpt data

- 1. Select Sculpting in the toolbox.
- 2. Modify your data by adding, removing, smoothing, or morphing the data.

Note that the brush strength and size must be adjusted individually for each tool.

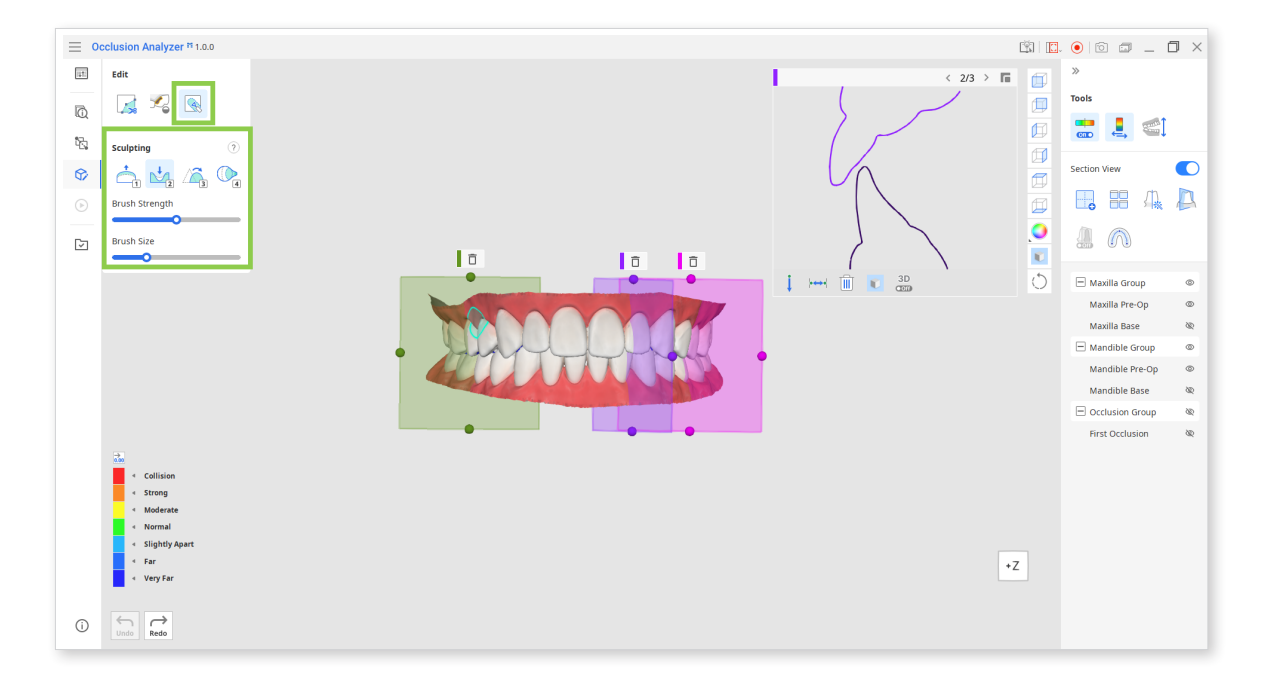

## **Toolbox: Sculpting**

| lcon       | Tool           | Description                                                |
|------------|----------------|------------------------------------------------------------|
| 1          | Add            | Use the mouse to add on parts of<br>the data.<br>Hotkey: 1 |
| 2          | Remove         | Use the mouse to remove parts of<br>the data<br>Hotkey: 2  |
| 3          | Smooth         | Use the mouse to smooth parts of<br>the data.<br>Hotkey: 3 |
| 4          | Morph          | Use the mouse to morph parts of<br>the data.<br>Hotkey: 4  |
| Strength   | Brush Strength | Adjust the strength for each of the tools.                 |
| Brush Size | Brush Size     | Adjust the brush size for each of the tools.               |

• Check out the sculpting shortcuts below for easier and faster work.

| Add                             | 1         | Add                             | 1     |
|---------------------------------|-----------|---------------------------------|-------|
| Remove                          | 2         | Remove                          | 2     |
| Smooth                          | 3         | Smooth                          | 3     |
| Morph                           | 4         | Morph                           | 4     |
| Extra Strength 1                | / 2 + Alt | Extra Strength                  | 1/2+~ |
| Flatten                         | 3 + Alt   | Flatten                         | 3 + 🟹 |
| Morph in View Direction 4 + Alt |           | Morph in View Direction $4 + 7$ |       |
| Brush Strength (                | Alt +     | Brush Strength                  | ×+ →  |
| Brush Size (                    | Ctrl +    | Brush Size                      | ₩ +   |

<Sculpting shortcuts for Windows and macOS.>

#### **Mandibular Movement Mode**

If you have the recordings of the patient's mandibular movement captured in Medit Scan for Clinics, they will be automatically imported into the app.

Analyse occlusion relationship through section view or color map while replaying available recordings in the Mandibular Movement Mode.

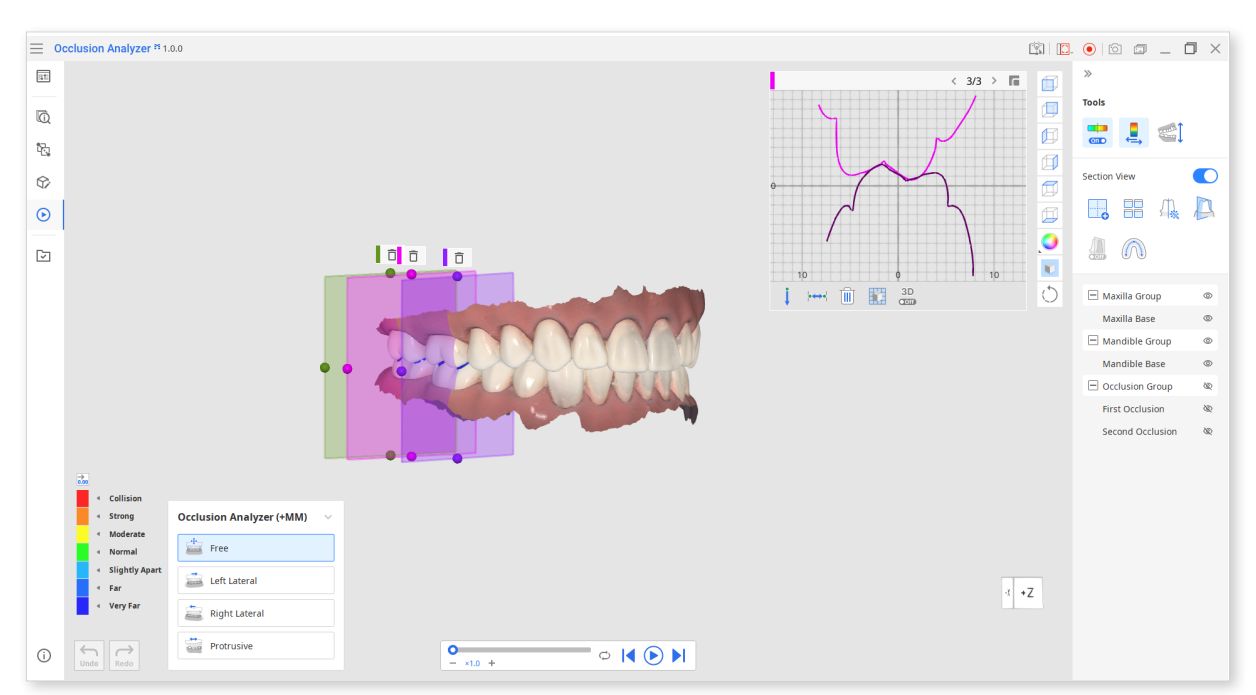

1. All mandibular movement recordings available in the case will be imported and listed in the playlist near the color bar.

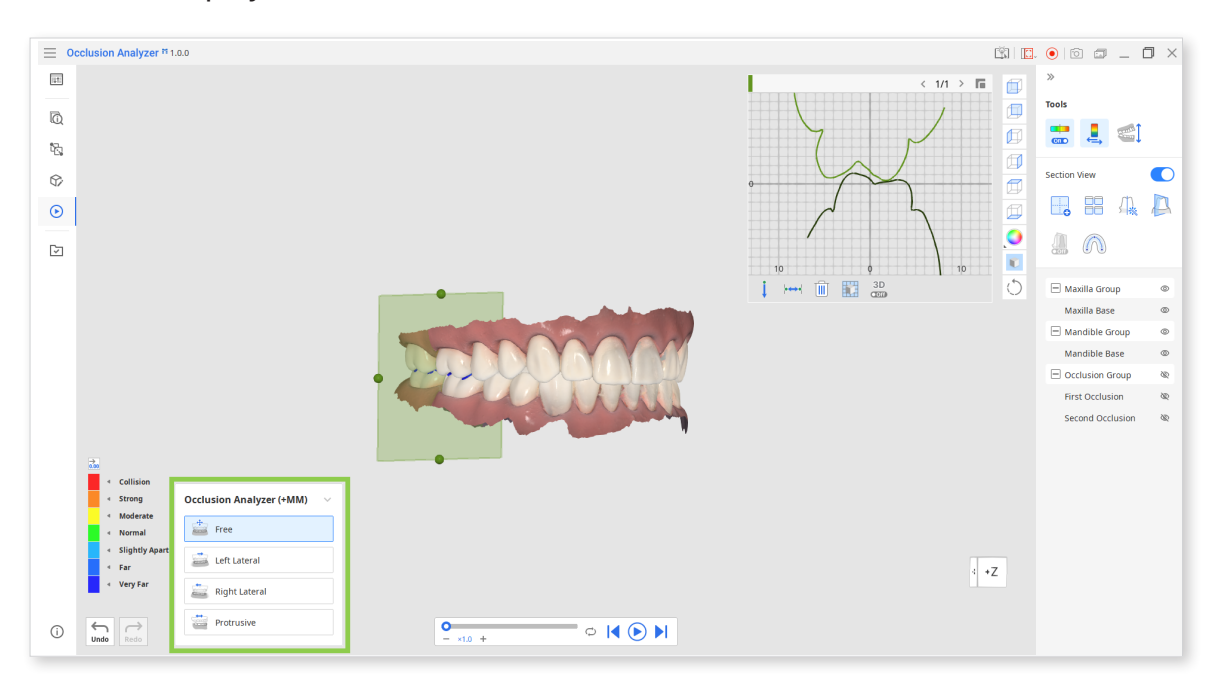

2. Add section planes in places of occlusal interference or use the "Auto Section" feature.

Read more on how to use Section View features in the "Overview Mode" chapter.

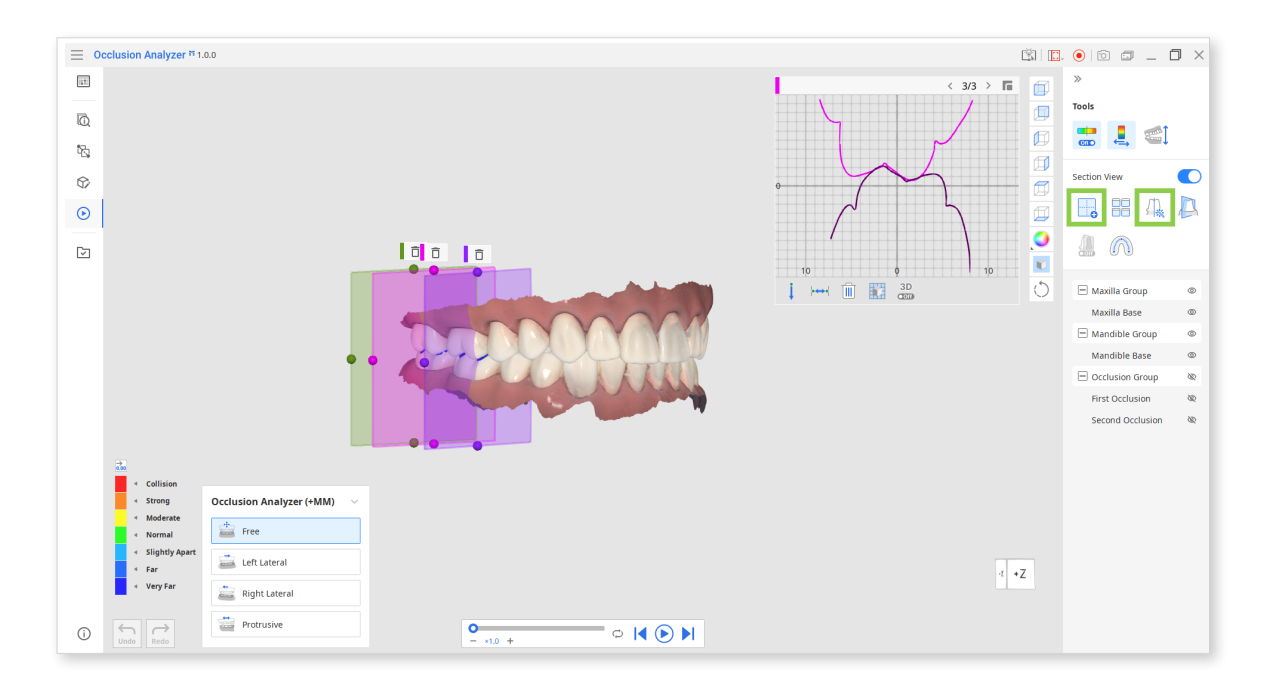

3. Then choose a recording of your interest from the playlist and click the play button.

You can collapse the playlist if it restricts the view.

You cannot use the Section View tool while the replay is on.

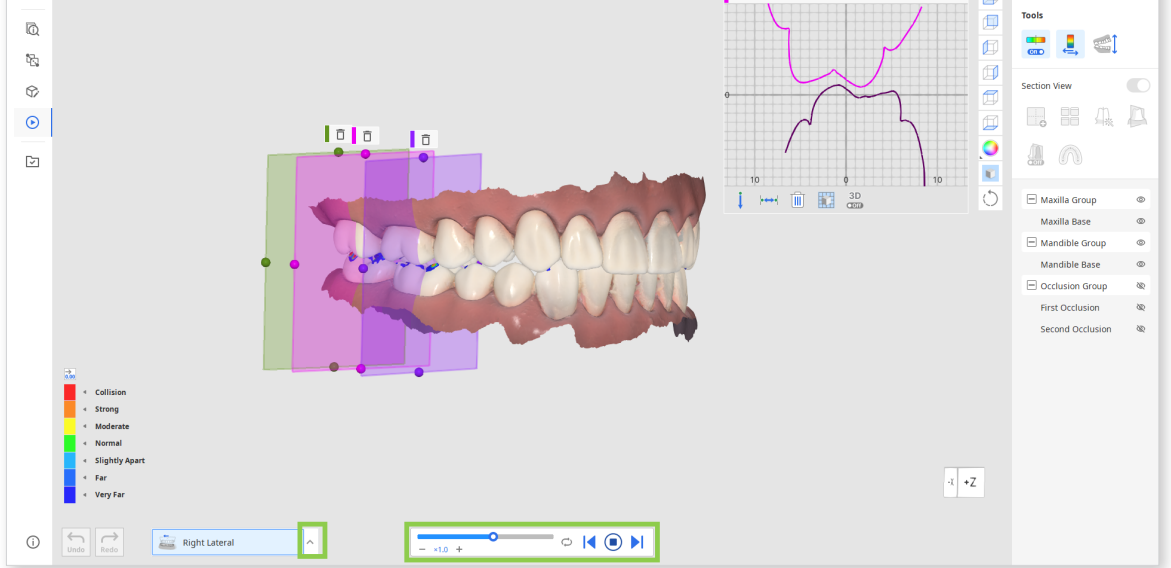

4. You can check real-time changes in the section view window. Or switch to opened jaws view using "Switch View" and examine changes through color. Pause the recording replay by clicking stop if needed.

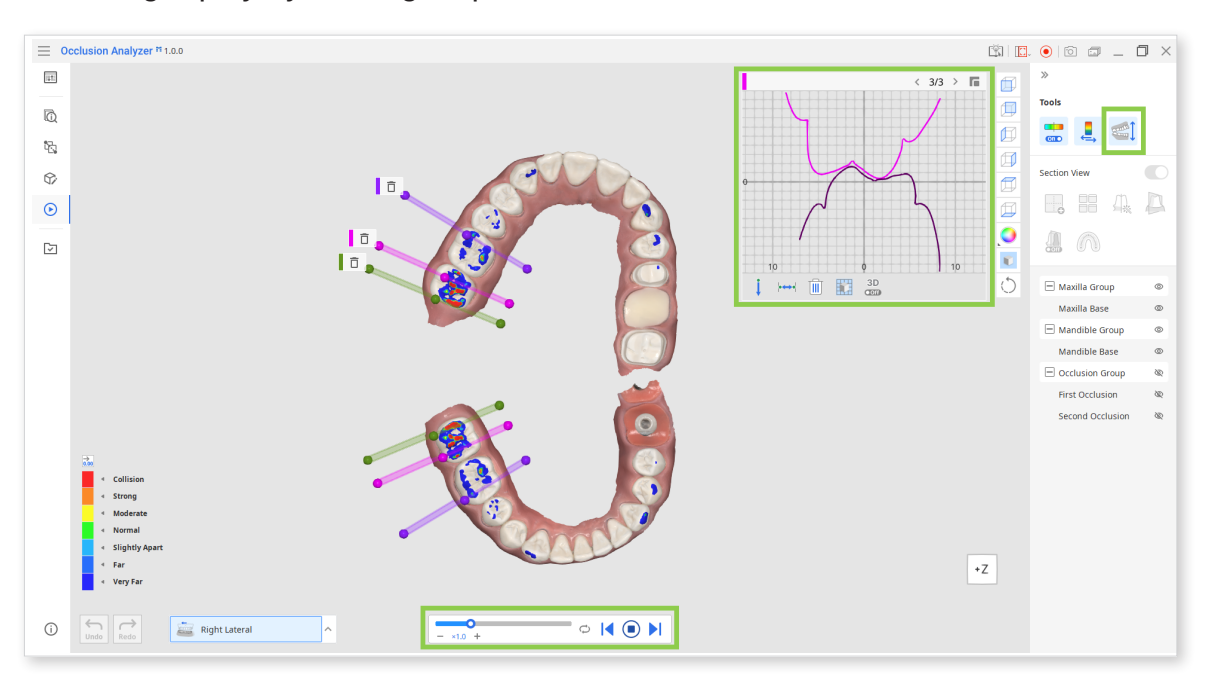